| COLOMBIA       |  |
|----------------|--|
| POTENCIA DE LA |  |
| VIDA           |  |
|                |  |

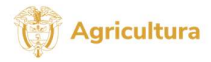

Código: MN-IDP- 07 Versión: 1

Fecha Emisión: **21/02/2024** 

Gestion de innovación, desarrollo tecnológico y protección sanitaria OPERATIVO PARA LA PLATAFORMA DE GESTIÓN DE LA INFORMACIÓN DEL SERVICIO PÚBLICO DE EXTENSIÓN AGROPECUARIO

# Grupo de Innovación y Desarrollo Tecnológico Dirección de Innovación Desarrollo Tecnológico y Protección Sanitaria Ministerio de Agricultura y Desarrollo Rural

Dirección de Asistencia Técnica Vicepresidencia de Integración Productiva Agencia de Desarrollo Rural

| Reviso                           | Aprobó                                    |
|----------------------------------|-------------------------------------------|
| NOMBRE: Lucero Rodriguez Huertas | NOMBRE: Alfonso Valderrama Martinez       |
| Cargo: Coordinadora GIDT         | Cargo: Director de Innovación, Desarrollo |
| Fecha: 22/02/2024                | Tecnológico y Protección Sanitaria        |
|                                  | Fecha: 22/02/2024                         |

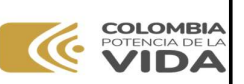

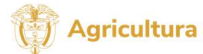

Código: **MN-IDP- 07** Versión: **1** 

Fecha Emisión: **21/02/2024** 

#### Gestion de innovación, desarrollo tecnológico y protección sanitaria

# Contenido

| 1. | Intro       | oducción:                                             | 4  |
|----|-------------|-------------------------------------------------------|----|
| 2. | Obj         | etivo                                                 | 6  |
| 3. | Alca        | ance                                                  | 6  |
| 4. | Mar         | nual de usuario y de operaciones de la aplicación web | 6  |
| 4  | l.1.        | Sección 1 - inicio:                                   | 6  |
| 4  | <b>.2</b> . | Sección 2 - inicio:                                   | 7  |
| 4  | 1.3.        | Sección 2 - información científica                    | 8  |
| 4  | <b>.4</b> . | Sección Descarga la app - inicio                      | 8  |
| 4  | .5.         | Sección autoregistro:                                 | 9  |
| 4  | l.6.        | Menú - iniciar sesión                                 | 10 |
| 4  | .7.         | Reportes                                              | 11 |
| 4  | 1.8.        | Registro                                              | 13 |
| 4  | l.9.        | Gestión de productores                                | 13 |
| 4  | l.10.       | Clasificación de productores                          | 15 |
| 4  | l.11.       | Planes Departamentales de Extensión Agropecuaria:     | 18 |
| 4  | 1.12.       | Proyectos                                             | 20 |
| 4  | 1.13.       | Visitas o acompañamientos:                            |    |
| 4  | I.14.       | Evaluaciones                                          |    |
| 4  | 1.15.       | Gestión de Roles de usuarios                          |    |
| 4  | l.16.       | Gestión de extensionistas                             | 30 |
| 4  | l.17.       | Gestión de departamentos                              |    |
| 4  | l.18.       | Gestión de municipios                                 | 32 |
| 4  | l.19.       | Componente informativo:                               |    |
| 5. | Mar         | nual de usuario y de operaciones de la aplicación web |    |
| 5  | 5.1.        | Registro e Inicio de sesión                           |    |
| 5  | 5.2.        | Componente informativo                                |    |
| 5  | 5.3.        | Gestión Productores                                   | 49 |
| 5  | 5.4.        | Gestión de proyectos                                  | 51 |
| 5  | 5.5.        | Gestión de Visitas                                    | 54 |
| 5  | 5.6.        | Evaluar productor                                     | 58 |

| POTENCIA DE LA<br>VIDA                           | Manual                                                           | <b>Agricultura</b><br>Código: <b>MN-IDP- 07</b> |
|--------------------------------------------------|------------------------------------------------------------------|-------------------------------------------------|
| Gestion de innovación,                           | OPERATIVO PARA LA PLATAFORMA DE GESTIÓN DE                       | Versión: <b>1</b>                               |
| desarrollo tecnológico y<br>protección sanitaria | LA INFORMACION DEL SERVICIO PUBLICO DE<br>EXTENSIÓN AGROPECUARIO | Fecha Emisión: <b>21/02/2024</b>                |

| 5.7.   | Modo offline del Extensionista | . 59 |
|--------|--------------------------------|------|
| 6. His | storial de cambios             | . 60 |

| COLOMBIA<br>POTENCIA DE LA                       | Manual                                                           | 💮 Agricultura                    |
|--------------------------------------------------|------------------------------------------------------------------|----------------------------------|
|                                                  |                                                                  | Código: MN-IDP- 07               |
| Gestion de innovación,                           | OPERATIVO PARA LA PLATAFORMA DE GESTIÓN DE                       | Versión: <b>1</b>                |
| desarrollo tecnológico y<br>protección sanitaria | LA INFORMACION DEL SERVICIO PUBLICO DE<br>EXTENSIÓN AGROPECUARIO | Fecha Emisión: <b>21/02/2024</b> |

# 1. Introducción:

La plataforma contiene diferentes módulos para la gestión de información de los procesos de prestación del servicio público de extensión agropecuaria de acuerdo a la Ley 1876 del 2017 con la que se crea el Sistema Nacional de Innovación Agropecuaria SNIA, permitiendo el registro de productores agropecuarios interesados en recibir el Servicio Público de Extensión Agropecuaria, así como la interacción y gestión de la información de la base de datos del proceso del registro de usuarios a los actores vinculados a la planificación, implementación, seguimiento y evaluación del Servicio Público de Extensión Agropecuaria. Los principales módulos y sus principales funcionalidades son:

# • Productores, Tasas y Tarifas

Permite gestionar la información de productores, permite diligenciar el formulario para el registro de productores con los campos definidos por el Ministerio de Agricultura y Desarrollo Rural en adelante MADR, para el registro en el servicio público de extensión agropecuaria y permite la consulta de los registros ingresados, así como la clasificación y caracterización de los productores.

- ✤ Registro
- Reportes
- Productores
- Importación de productores

# • Seguimiento y Evaluación

Esta sección permite gestionar la información relacionada a la prestación del servicio en el marco de los objetivos y metas establecidos en los proyectos de extensión y en los Planes Departamentales de Extensión Agropecuaria en adelante PDEA, las acciones de acompañamiento técnico realizados por los extensionistas para su seguimiento y la evaluación del Servicio Público de Extensión Agropecuaria (en adelante SPEA) de los actores involucrados en este.

- Planes Departamentales
- Proyectos
- Evaluaciones

# Componente Informativo

En esta sección se dispondrán contenidos de carácter informativo, que permita fortalecer los conocimientos de la actividad agropecuaria a los usuarios del servicio y extensionistas, en temáticas normativas, políticas públicas, novedades, oferta institucional del MADR y entidades adscritas.

| COLOMBIA<br>POTENCIA DE LA<br>VIDA               | Manual                                                           | Código: MN-IDP- 07               |
|--------------------------------------------------|------------------------------------------------------------------|----------------------------------|
| Gestion de innovación,                           | OPERATIVO PARA LA PLATAFORMA DE GESTIÓN DE                       | Versión: <b>1</b>                |
| desarrollo tecnológico y<br>protección sanitaria | LA INFORMACIÓN DEL SERVICIÓ PÚBLICO DE<br>EXTENSIÓN AGROPECUARIO | Fecha Emisión: <b>21/02/2024</b> |

- Normativas, tasas y tarifas
- Nivelación Tecnológica
- Trazabilidad y cero deforestación.
- ✤ Agricultura por contrato

A continuación, se presenta el esquema que representa el proceso para el cual se gestiona la información en la plataforma:

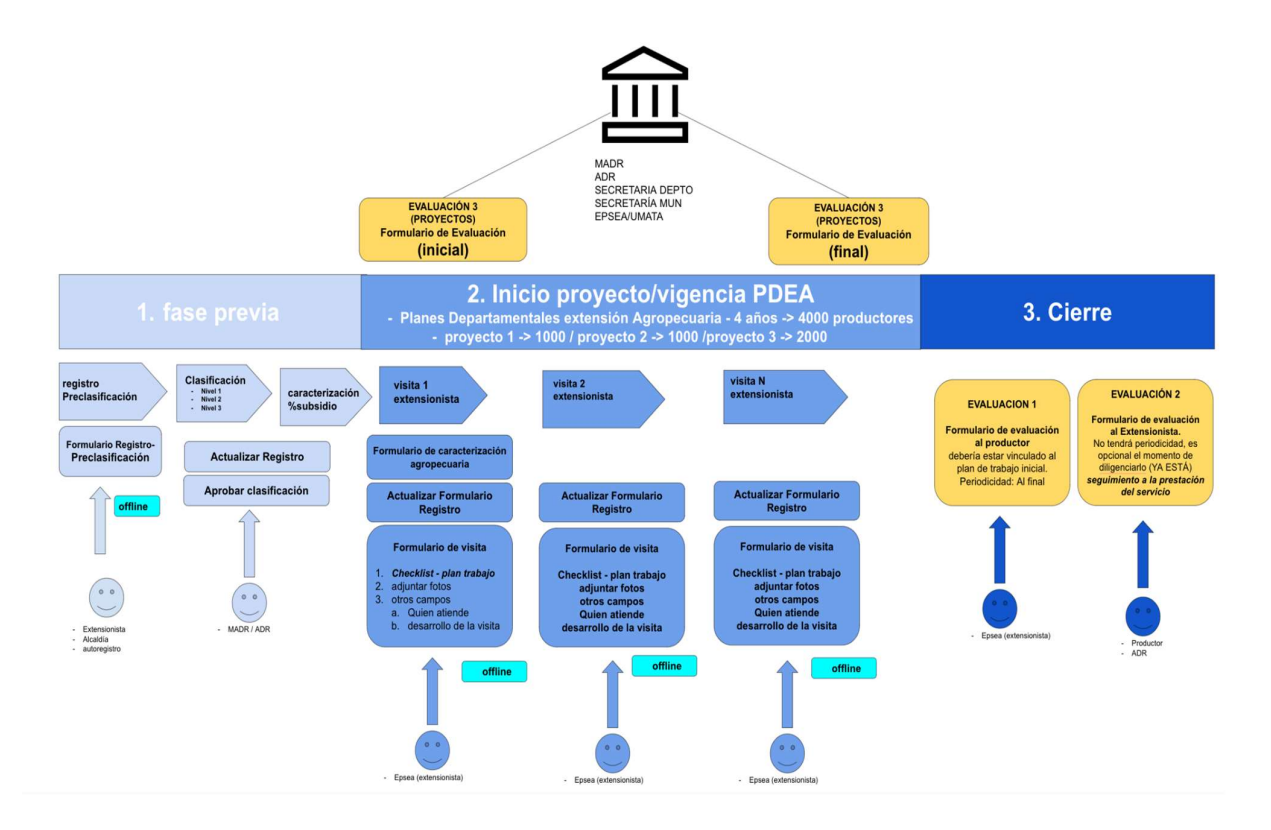

Los anteriores módulos son transversales a dos componentes: la aplicación web y la aplicación móvil.

La aplicación web se usa como plataforma de administración y está enfocada en usuarios del sistema o roles del nivel nacional, departamental, municipal y para Entidades Prestadoras del Servicio Publico de Extension Agropecuaria EPSEAS, el acceso se realiza mediante el portal web https://elcampoinnova.minagricultura.gov.co/.

La aplicación móvil se usa principalmente para recolectar información de los productores y de las visitas y acompañamientos técnicos en territorios, esta permite el registro de

| POTENCIA DE LA<br>POTENCIA DE LA                 | Manual                                                           | Código: MN-IDP- 07               |
|--------------------------------------------------|------------------------------------------------------------------|----------------------------------|
| Gestion de innovación,                           | OPERATIVO PARA LA PLATAFORMA DE GESTIÓN DE                       | Versión: <b>1</b>                |
| desarrollo tecnológico y<br>protección sanitaria | LA INFORMACION DEL SERVICIO PUBLICO DE<br>EXTENSIÓN AGROPECUARIO | Fecha Emisión: <b>21/02/2024</b> |

información sin conectividad a internet, esta se debe descargar desde dispositivos móviles Android mediante la aplicación oficial Play Store de Android.

Posteriormente, cuando un extensionista es vinculado a un proyecto puede registrar la información de los acompañamientos y de todo el proceso que llevará al prestar el servicio, dejando trazabilidad de sus visitas y registrando información para el seguimiento y la calidad del servicio SPEA. Todo esto mediante captura de datos offline.

# 2. Objetivo

El objetivo del presente manual es brindar una herramienta de capacitación y guía para la operación de la plataforma el campo innova a los usuarios del Ministerio de Agricultura y Desarrollo Rural, Agencia de Desarrollo Rural, personal de las secretarias de agricultura municipal, Distrital y Departamental, así como a las EPSEA y personal Extensionista que estén involucrados con la gestión de la información del servicio público de extensión agropecuaria desde la aplicación web y móvil.

# 3. Alcance

Este manual explica las funcionalidades y forma de operar la aplicación web y móvil desde el punto de vista de los usuarios. No es un manual técnico de instalación. Es importante considerar que la plataforma está compuesta por una aplicación web y una aplicación móvil Android, el manual operativo contiene dos secciones principales:

- Funcionalidades de la aplicación web
- Funcionalidades de la aplicación móvil

# 4. Manual de usuario y de operaciones de la aplicación web.

Para ingresar a la aplicación web se debe acceder a <u>https://elcampoinnova.minagricultura.gov.co/</u> donde encontrará la pantalla inicial del sistema.

# 4.1. Sección 1 - inicio:

Se presenta un banner informativo y el menú superior:

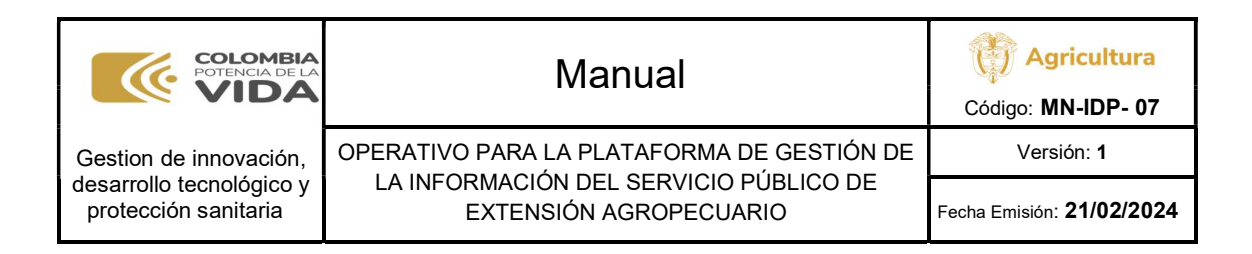

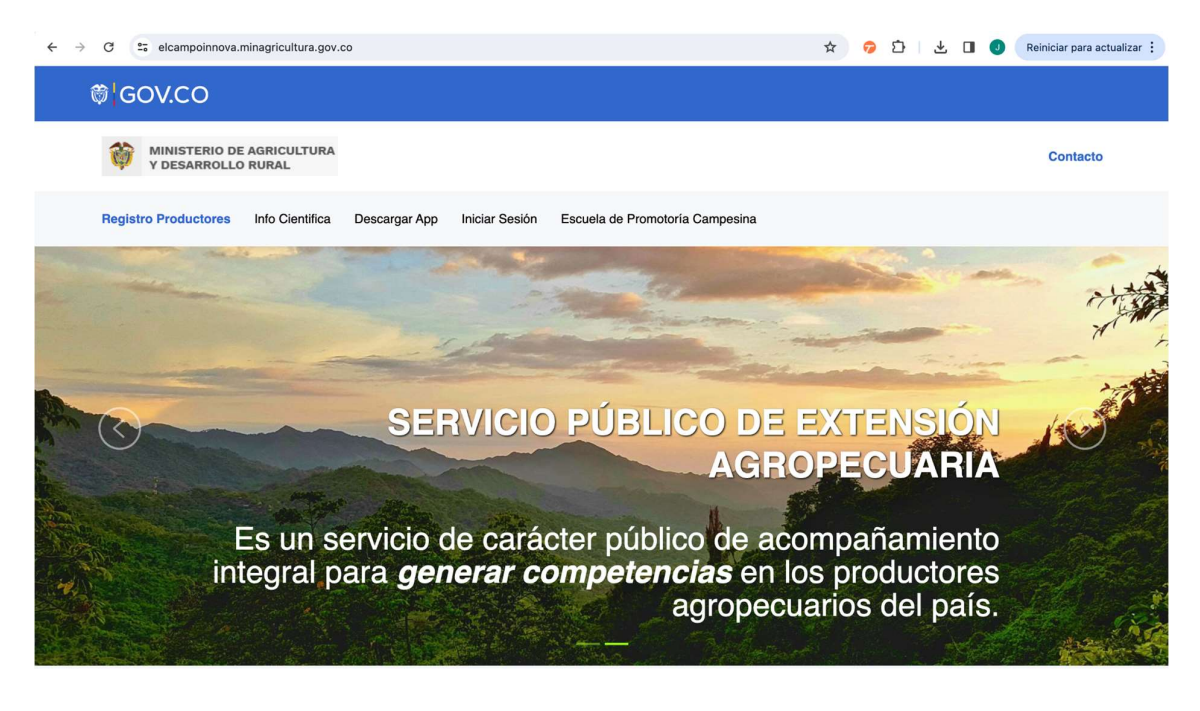

4.2. Sección 2 - inicio:

Invitación al registro:

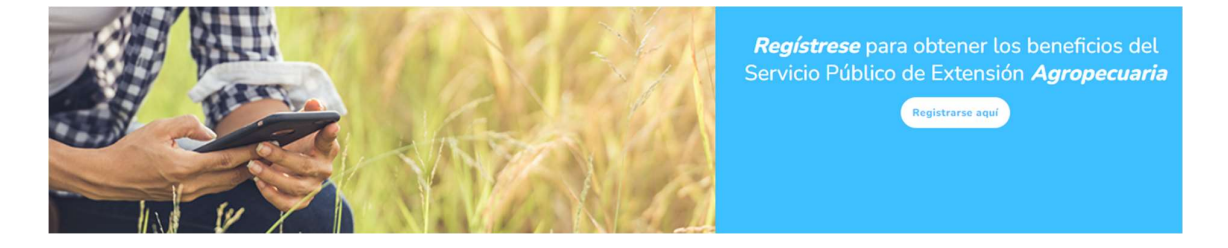

Opción para navegar al formulario de autoregistro de los productores interesados para obtener los beneficios del Servicio Público de Extensión Agropecuaria.

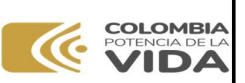

# Manual

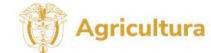

Código: **MN-IDP- 07** Versión: **1** 

Gestion de innovación, desarrollo tecnológico y protección sanitaria

#### OPERATIVO PARA LA PLATAFORMA DE GESTIÓN DE LA INFORMACIÓN DEL SERVICIO PÚBLICO DE EXTENSIÓN AGROPECUARIO

# Fecha Emisión: **21/02/2024**

# 4.3. Sección 2 - información científica

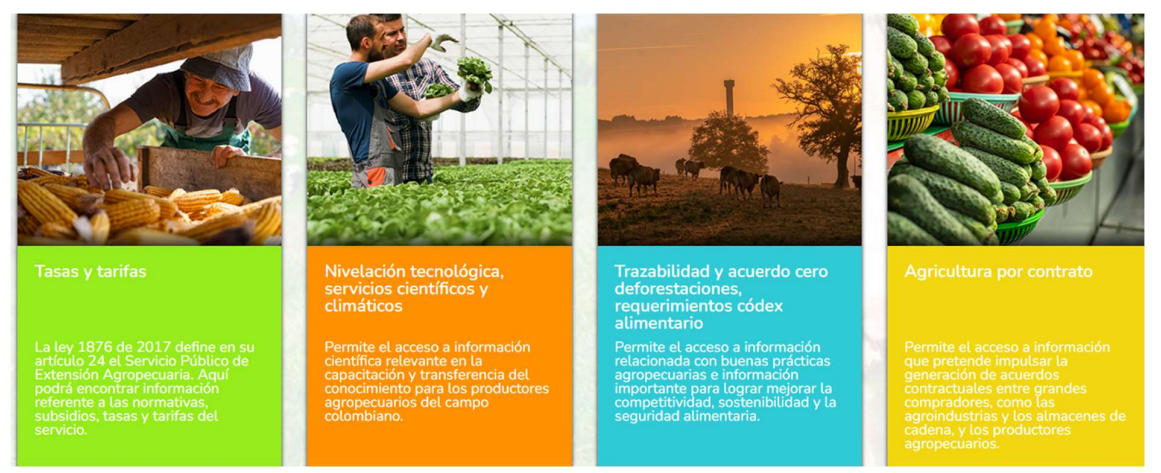

Es un componente informativo para la carga de documentos, videos, podcast o información relevante para los procesos del Servicio Público de Extensión Agropecuaria. La información se clasifica en las siguientes categorías:

- Tasas y tarifas
- Nivelación tecnológica, servicios científicos y climáticos
- Trazabilidad y acuerdo cero deforestaciones, requerimiento códex alimentario:
- Agricultura por contrato: Permite acceder a información para generar acuerdos contractuales.

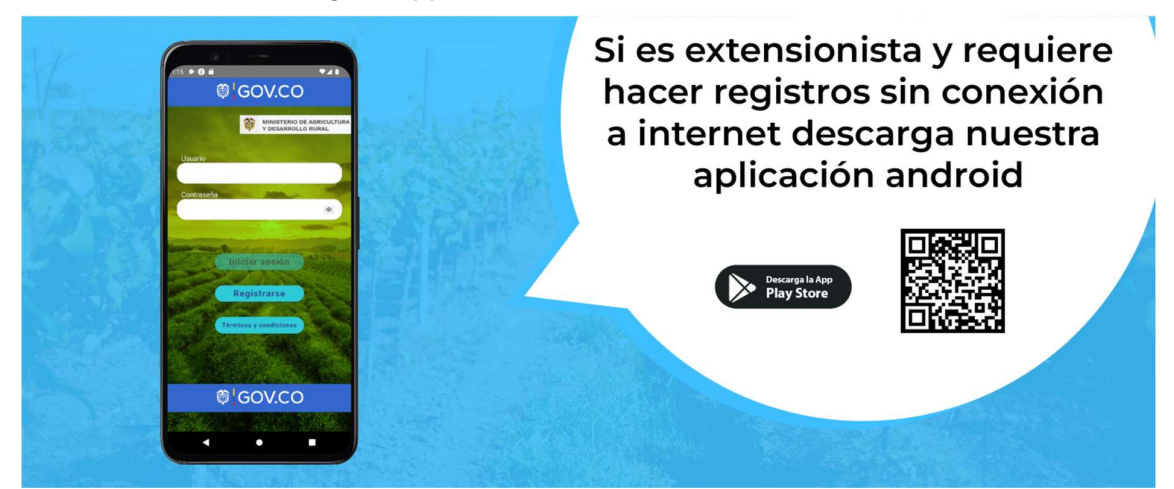

4.4. Sección Descarga la app - inicio

| POTENCIA DE LA<br>VIDA                           | Manual                                                           | Código: MN-IDP- 07               |
|--------------------------------------------------|------------------------------------------------------------------|----------------------------------|
| Gestion de innovación,                           | OPERATIVO PARA LA PLATAFORMA DE GESTIÓN DE                       | Versión: <b>1</b>                |
| desarrollo tecnológico y<br>protección sanitaria | LA INFORMACION DEL SERVICIO PUBLICO DE<br>EXTENSIÓN AGROPECUARIO | Fecha Emisión: <b>21/02/2024</b> |

Esta sección lleva a un enlace para descargar la app móvil Android, que se debe instalar desde la Play Store como se indica en el manual de usuario de aplicación móvil.

4.5. Sección autoregistro:

Si él usuario es productor interesado en recibir los beneficios del Servicio Público de Extensión Agropecuaria, puede autogestionar su registro, es decir puede registrarse diligenciando el formulario para este fin y que podrá encontrar haciendo clic en el menú en la opción "Registro productores".

Si el usuario es extensionista o pertenece a una secretaría municipal, departamental o instituciones vinculadas a procesos del Servicio Público de Extensión Agropecuaria, su registro deberá ser solicitado ante la Alcaldía o Gobernación respectiva.

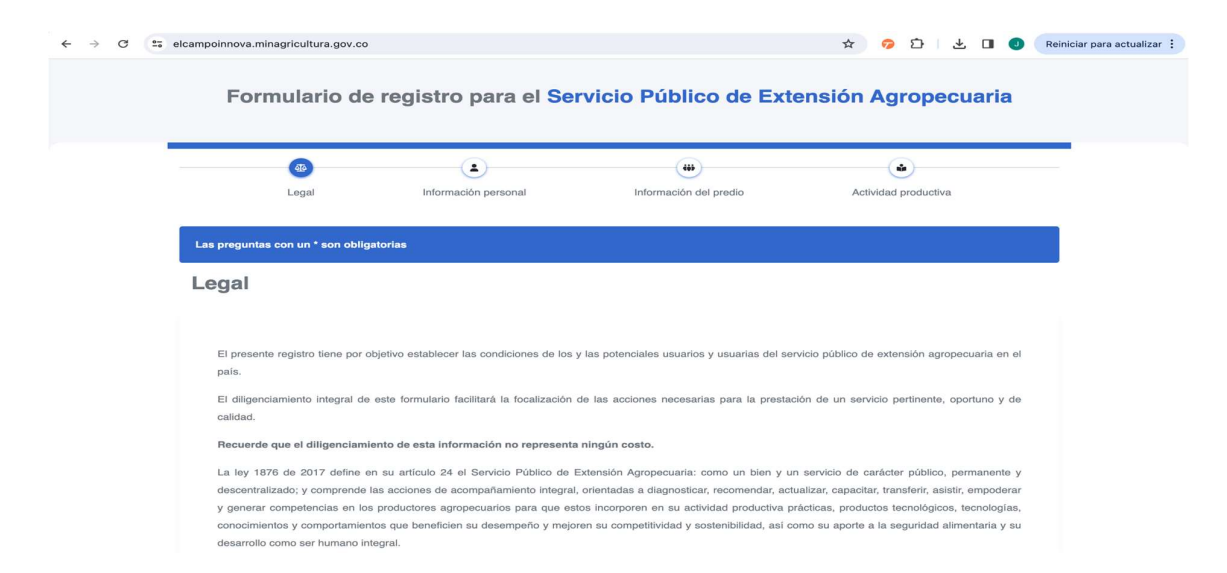

Al iniciar el registro encontrará los siguientes iconos que corresponden a las secciones en las que se presentan los campos de pregunta a diligenciar que alimentaran la base de datos del registro de usuarios.

| Icono        | Descripción                                             |
|--------------|---------------------------------------------------------|
| Legal<br>ଜୁତ | Donde usted autoriza el tratamiento de datos personales |

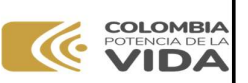

# Manual

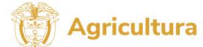

Código: MN-IDP- 07

Gestion de innovación, desarrollo tecnológico y protección sanitaria

| Familiar       | Donde ingresa información personal       |
|----------------|------------------------------------------|
| Q              |                                          |
| Social         | Donde ingresa información referente a su |
| сů             | nivel social                             |
| Domésticos     | Donde ingresa información de los         |
| E,             | servicios que posee                      |
| Financiero     | Donde ingresa información relacionada    |
|                | con su perfil financiero                 |
| Unidades       |                                          |
| Q              | con el predio                            |
| Productividad  | Dondo ingrosa información relacionada    |
| ို့ခ           | con el sistema y área productiva         |
| Sostenibilidad | Donde ingresa información relacionada    |
| °₽             | con las buenas prácticas ambientales     |

# 4.6. Menú - iniciar sesión

Al seleccionar la opción "iniciar sesión" se presenta el formulario de inicio de sesión, que requiere un acceso especial y requiere un Rol con contraseña. Las solicitudes de usuario y contraseña se solicitan por medio del correo electrónico <u>soporte.registros@adr.gov.co</u> para el caso de las Secretarias de Agricultura Departamentales; para el caso de las secretarias de agricultura municipal, deberán solicitar su registro de usuario y contraseña al enlace de la Secretaria de Agricultura Departamental al que pertenecen.

De la misma manera, las secretarias de agricultura municipal, serán las responsables de generar el registro de usuario y contraseña para las EPSEAS y Extensionistas.

|--|

Gestion de innovación,

desarrollo tecnológico y

protección sanitaria

Una vez se cuente con el usuario y contraseña asignados, se podrá iniciar sesión en la plataforma, donde se presentará la información y funcionalidades correspondientes al alcance que tiene cada uno de los actores mencionados anteriormente.

Teniendo en cuenta lo anterior, en la plataforma el campo innova se presentan diferentes niveles de usuarios con un rol definido y accesibilidad a la información allí contenida, como de sus funciones, correspondiendo a: MADR, ADR, Secretarias de Agricultura Departamental o Distrital, Secretarias de agricultura municipales o locales, EPSEA y Extensionistas.

En la imagen siguiente se observa el recuadro para ingresar el usuario que corresponde al correo electrónico

|                   | El Campo                |  |
|-------------------|-------------------------|--|
| Inicio de sesión  |                         |  |
| Correo            |                         |  |
| Contraseña        |                         |  |
| Ingresa la contas | eña<br>Inicio de sesión |  |
|                   |                         |  |

# 4.7. Reportes

Requiere iniciar sesión. Permite visualizar gráficos de la información del registro de productores

| POTENCIA DE LA<br>VIDA                           | Manual                                                           | <b>Agricultura</b><br>Código: <b>MN-IDP- 07</b> |
|--------------------------------------------------|------------------------------------------------------------------|-------------------------------------------------|
| Gestion de innovación,                           | OPERATIVO PARA LA PLATAFORMA DE GESTIÓN DE                       | Versión: <b>1</b>                               |
| desarrollo tecnológico y<br>protección sanitaria | LA INFORMACION DEL SERVICIO PUBLICO DE<br>EXTENSIÓN AGROPECUARIO | Fecha Emisión: <b>21/02/2024</b>                |

| ≡ |  |  |  |
|---|--|--|--|
|   |  |  |  |

#### Reportes

| Departamentos y municipios<br>Departamentos:<br>Antioquia 👻 | Municipios:<br>Amagá | ×                               |         |                 |   |                                    |
|-------------------------------------------------------------|----------------------|---------------------------------|---------|-----------------|---|------------------------------------|
|                                                             |                      | ٩                               | Filtrar |                 | _ |                                    |
| Productores 11                                              |                      | #<br>Extensionistas<br><b>2</b> | ۵       | # Usuarios<br>O | • | #<br>Departamento<br>s<br><b>0</b> |

En la opción "Reportes" de acuerdo al Departamento y Municipio escogido tenemos el botón "filtrar" que nos ayuda a encontrar información de número de productores, extensionistas, usuarios en los departamentos.

| ~                       |                                                           | Grado de escolaridad |
|-------------------------|-----------------------------------------------------------|----------------------|
| Caracterización 1       | está casado(a) y vive en pareja hace dos años o más       | tecnica              |
|                         |                                                           |                      |
| Figura del<br>extensión | predio en la que se presta el servicio de<br>agropecuaria | Sexo al nacimiento   |
|                         | usufructuario                                             | femenino             |

Presentando de manera grafica la distribución de los usuarios para cada territorio de acuerdo a las respuestas obtenidas en las diferentes secciones del formulario de registro.

| POTENCIA DE LA<br>VIDA                           | Manual                                                           | Código: MN-IDP- 07               |
|--------------------------------------------------|------------------------------------------------------------------|----------------------------------|
| Gestion de innovación,                           | OPERATIVO PARA LA PLATAFORMA DE GESTIÓN DE                       | Versión: <b>1</b>                |
| desarrollo tecnológico y<br>protección sanitaria | LA INFORMACION DEL SERVICIO PUBLICO DE<br>EXTENSIÓN AGROPECUARIO | Fecha Emisión: <b>21/02/2024</b> |

# 4.8. Registro

A diferencia del autorregistro, requiere iniciar sesión en la plataforma. Es un formulario que permite al rol que inicie sesión registrar productores interesados que quedarán vinculados al mismo usuario, permitiendo conocer quien realizó el registro del usuario productor.

| REGIS      | El Campo<br>Innova     | Legal                      | 2<br>General                                                      | 3<br>Familiar                                            | 4<br>Social                                           | 5<br>Domésticos                                                 | 6<br>Financiero                                                  | 7<br>Unidades                                                | 8<br>Productividad                                                      | 9<br>Sostenibilidad                                          |
|------------|------------------------|----------------------------|-------------------------------------------------------------------|----------------------------------------------------------|-------------------------------------------------------|-----------------------------------------------------------------|------------------------------------------------------------------|--------------------------------------------------------------|-------------------------------------------------------------------------|--------------------------------------------------------------|
| •          | Reportes               | ক্র                        | 223                                                               | Q                                                        | Ш <sup>3</sup>                                        | P                                                               |                                                                  |                                                              |                                                                         |                                                              |
|            | Registro               | Las preg                   | guntas con un * son                                               | obligatorias                                             |                                                       |                                                                 |                                                                  |                                                              |                                                                         |                                                              |
| ¢¢>        | Productores            |                            |                                                                   |                                                          |                                                       |                                                                 |                                                                  |                                                              |                                                                         |                                                              |
| CLASII     | Clasificación          | El pre                     | sente registro tien<br>ecuaria en el país.                        | e por objetivo e                                         | stablecer las c                                       | ondiciones de los y                                             | y las potenciales (                                              | usuarios y usuaria                                           | as del servicio públio                                                  | co de extensión                                              |
| SEGUI      | MIENTO Y EVALUACIÓN    | El dilig<br>y de ca        | genciamiento integra<br>alidad.                                   | al de este formul                                        | ario facilitará la                                    | focalización de las                                             | acciones necesaria                                               | s para la prestació                                          | ón de un servicio perti                                                 | nente, oportuno                                              |
| 411        | Planes departamentales | Recue                      | rde que el diligenci                                              | amiento de esta                                          | información n                                         | o representa ningú                                              | n costo.                                                         |                                                              |                                                                         |                                                              |
| <b>1</b> 0 | Proyectos<br>Visitas   | La ley<br>perma<br>transfe | r 1876 de 2017 de<br>nente y descentrali<br>erir, asistir, empode | efine en su artíc<br>zado; y compren<br>ar y generar con | ulo 24 el Serv<br>Ide las accione<br>npetencias en la | ricio Público de Ex<br>s de acompañamier<br>os productores agro | tensión Agropecua<br>nto integral, orient<br>opecuarios para que | aria: como un bie<br>adas a diagnostic<br>e estos incorporer | n y un servicio de c<br>car, recomendar, actu<br>n en su actividad prod | arácter público,<br>alizar, capacitar,<br>luctiva prácticas, |
|            | Evaluaciones >         | produ<br>como              | ctos tecnológicos, te<br>su aporte a la segur                     | cnologías, conoc<br>idad alimentaria                     | imientos y com<br>y su desarrollo                     | portamientos que b<br>como ser humano ir                        | oeneficien su desen<br>ntegral.                                  | npeño y mejoren s                                            | su competitividad y so                                                  | stenibilidad, así                                            |
| COMPO      | DNENTE INFORMATIVO     |                            |                                                                   |                                                          |                                                       |                                                                 |                                                                  |                                                              |                                                                         |                                                              |

En este "Registro" se encuentran las mismas secciones de campos de pregunta mencionados en el numeral 4.5 de este manual, cabe mencionar que se deben ingresar todos los datos obligatorios marcados con un asterisco.

| REGIST | El Campo<br>Innova     | - Pro  | oduo   | tore   | s                      |                    |                         |                        | Añadir nuevo - |
|--------|------------------------|--------|--------|--------|------------------------|--------------------|-------------------------|------------------------|----------------|
| 1      | Reportes               |        |        |        |                        |                    |                         |                        |                |
| 20     | Registro               | Show 1 | 0 rows | *) (Ni | evo estado Estados cre | ados * Excel Print | Selección Visibilidad * | Buscar:                |                |
| (¢)    | Productores            | Accion | es     | ÷      | Fecha de registro      | Departamento       | Municipio               | Tipo de documento      | Número de doci |
| LASIF  | ICACIÓN                | 0      | ø      | Ē      |                        | Antioquia          | Amagá                   | tarjeta de identidad   | 6564           |
| ę      | Clasificación          | 0      | ø      | Ē      | 2022-09-12             | Boyacá             | Almeida                 | registro de nacimiento | 486            |
| EGUI   | IENTO Y EVALUACIÓN     | 0      | ø      | Ē      |                        | Amazonas           | Puerto Nariño           | cédula de ciudadania   | 1053853488     |
| -til   | Planes departamentales | 0      | ø      | ŧ      | 2022-09-13             | Córdoba            | Ayapel                  | cédula de ciudadania   | 1053811510     |
| 2      | Proyectos              | ø      | ø      | Ô      |                        | Arauca             | Puerto Rondón           | cédula extranjería     | 4035554        |
| 6      | Visitas                | 0      | C      | Ē      |                        | Arauca             | Puerto Rondón           | cédula extranjería     | 4035554        |
|        | Evaluaciones >         | 0      | C      | Ē      |                        | Arauca             | Puerto Rondón           | cédula extranjería     | 88035554       |

# 4.9. Gestión de productores

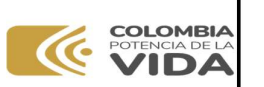

Gestion de innovación, desarrollo tecnológico y protección sanitaria

OPERATIVO PARA LA PLATAFORMA DE GESTIÓN DE LA INFORMACIÓN DEL SERVICIO PÚBLICO DE EXTENSIÓN AGROPECUARIO

En el apartado de "Productores" se encuentran todos los productores registrados en la plataforma, allí están las diferentes acciones y accesos que permiten editar, eliminar o ver el detalle de la información de acuerdo a los niveles de acceso autorizados.

| Icono                                                                                                    | Descripción                                                                                                    |
|----------------------------------------------------------------------------------------------------|----------------------------------------------------------------------------------------------------|
| Añadir nuevo +                                                                                                    | Al dar clic en "Añadir nuevo" se<br>registra un nuevo productor a la<br>plataforma completando su<br>formulario.                                                                                                    |
| Show 10 rows Very Nuevo estado                                                                                                    | Aquí se elegirá cuantos productores visualizamos en pantalla.                                                                                                    |
| Excel Print                                                                                                    | En la barra superior también se<br>encuentran 2 opciones para visualizar<br>de diferentes formas los productores<br>registrados, ya sea dando clic en<br>Excel lo cual nos descargara un<br>archivo xlsx, el cual nos permite<br>abrirlo en formato Excel, y la opción<br>print si queremos imprimir el archivo<br>abierto. |
| Selección       Visibilidad         Control de visibilidad de columnas a mostrar         Acciones       Fecha de registro         Departamento       Município         Tipo de documento       Nimero de documento         Primer Apellido       Segundo Apellido         Fecha de nacimiento       Restore visibility | En este apartado se puede hacer filtro<br>sobre los datos que se desean<br>visualizar en pantalla.                                                                                                    |
| Buscar:                                                                                                    | En la barra de filtros, también se<br>puede observar un buscador, el cual<br>nos facilitara a la hora de hacer una<br>búsqueda más rápida.                                                                                                    |

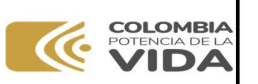

# Manual

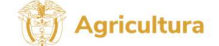

Gestion de innovación, Ol desarrollo tecnológico y protección sanitaria

OPERATIVO PARA LA PLATAFORMA DE GESTIÓN DE LA INFORMACIÓN DEL SERVICIO PÚBLICO DE EXTENSIÓN AGROPECUARIO Código: MN-IDP- 07 Versión: 1 Fecha Emisión: 21/02/2024

| Acciones 🗧                                                                                                    | En las acciones de los productores, se<br>encuentran 3 iconos los cuales tienen<br>3 funciones importantes a la hora de<br>modificar la lista de registrados en la<br>plataforma.                                                                                                    |
|----------------------------------------------------------------------------------------------------|----------------------------------------------------------------------------------------------------|
| Image: Segundo ageltido:       Salazi         Segundo nombre:       Attorio         Primer aneltido:       Salazi         Segundo ageltido:       Salazi         Primer aneltido:       Salazi         Segundo ageltido:       Salazi         Primer aneltido:       Salazi         Primer aneltido:       Salazi         Primer aneltido:       Salazi         Primer aneltido:       Salazi         Corrassina:       234234234         Creado:       2022-020-04 162319         Actualizado:       2022-07-15 144825         Datos del productor       Visitas del<br>extensionista       Clasificaciones       Evaluación a<br>productor       Evaluación a<br>extensionista | En esta acción del icono del ojo, se<br>puede visualizar toda la información<br>registrada del productor y su<br>ubicación vista desde un mapa.<br>Además, se puede visualizar el<br>número de visitas realizadas por el<br>extensionista, las clasificaciones que<br>se le hacen al productor, la evaluación<br>del extensionista al productor y del<br>productor al extensionista. |
| C                                                                                                    | En esta acción del icono del lápiz, se<br>puede acceder a la edición de los<br>datos del productor.                                                                                                    |
|                                                                                                    | En esta acción del icono de basura, se<br>pueden borrar los datos del productor<br>de la plataforma.                                                                                                    |
| Acciones Buscar Tipo de documente: Buscar Numero de docume Buscar Primer nombre Buscar Segundo nombre Buscar Primer ape                                                                                                    | En estas acciones inferiores de los<br>productores, se encuentran<br>buscadores que nos pueden agilizar a<br>la hora de buscar un dato en<br>específico.                                                                                                    |
| Mostrando registros del 1 al 10 de un total de 11 registros Anterior 1 2 Siguiente                                                                                                    | Debajo de las acciones anteriores, se<br>puede ver una paginación para<br>acceder a todos los productores<br>registrados en la plataforma.                                                                                                    |

# 4.10. Clasificación de productores

En esta sección se realiza el procedimiento de clasificación teniendo en cuenta los aspectos mencionados en la normatividad vigente a cada uno de los usuarios del servicio

| COLOMBIA<br>POTENCIA DE LA<br>VIDA               | Manual                                                           | Código: MN-IDP- 07               |
|--------------------------------------------------|------------------------------------------------------------------|----------------------------------|
| Gestion de innovación,                           | OPERATIVO PARA LA PLATAFORMA DE GESTIÓN DE                       | Versión: <b>1</b>                |
| desarrollo tecnológico y<br>protección sanitaria | LA INFORMACION DEL SERVICIO PUBLICO DE<br>EXTENSIÓN AGROPECUARIO | Fecha Emisión: <b>21/02/2024</b> |

público de extensión agropecuaria dentro del marco de los proyectos de extensión municipal.

| El Campo                   | ≡               |                    |                   |                                   |                                   |
|----------------------------|-----------------|--------------------|-------------------|-----------------------------------|-----------------------------------|
| GISTRO                     | Clasificaciones |                    |                   |                                   | Nueva clasificación               |
| B Reportes                 |                 |                    |                   |                                   |                                   |
| Registro                   | Share 10 mine * | Frindra an         | adaa X Farad Di   | Colossión Verbilded               |                                   |
| Productores                | Show 10 rows *  | Lestados cre.      | ados * Excel Prir | Setección Visibilidad *           | Buscar:                           |
| ASIFICACIÓN                | Acciones        | Productor          | Clasificación     | ldentifica la linea productiva fu | ¿Desarrolla actividades agropec 0 |
| 양 Clasificación            | o 🗹 💼           | Byron Roy          | 2                 | 2                                 | 2                                 |
| GUIMIENTO Y EVALUACIÓN     | o 🗹 💼           | Jhonathan González | 2                 | 2                                 | 3                                 |
| III Planes departamentales | o 🗹 💼           | Romeo arias        | 0                 | 1                                 | 1                                 |
| Proyectos                  | o 🗹 💼           | hdhe bdbeb         | 0                 | 1                                 | 1                                 |
| Visitas                    | o 🗹 💼           | hdhe bdbeb         | 0                 | 1                                 | 1                                 |
| Evaluaciones               | o 🗹 💼           | hdhe bdbeb         | 0                 | 1                                 | 2                                 |

Para tener en cuenta esta sección de la plataforma, presenta el valor de la "clasificación" que corresponde al nivel y también presenta de manera informativa los valores de calificación de cada una de las preguntas que componen los cinco aspectos del enfoque de los que trata la ley 1876 de 2017.

Este procedimiento de clasificación, se ejecuta en campo una vez llega el extensionista al predio del usuario podemos encontrar los puntajes de clasificación de cada productor posterior a ser clasificados por un usuario autorizado.

| Icono | Descripción |
|-------|-------------|
|       |             |

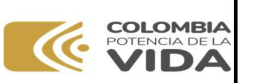

# Manual

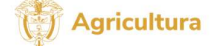

Código: **MN-IDP- 07** Versión: **1** 

Gestion de innovación, desarrollo tecnológico y protección sanitaria OPERATIVO PARA LA PLATAFORMA DE GESTIÓN DE LA INFORMACIÓN DEL SERVICIO PÚBLICO DE EXTENSIÓN AGROPECUARIO

Fecha Emisión: **21/02/2024** 

| Nueva clasificación                                                                                                    | Al darle "clic" en este botón<br>aparecen una serie de<br>preguntas que se le hacen al<br>productor para saber su grado<br>de clasificación y el botón<br>"Volver" para ir a la página<br>principal de Clasificación y un<br>botón "Guardar" |
|----------------------------------------------------------------------------------------------------|----------------------------------------------------------------------------------------------------|
| Control de visibilidad de celumnas a mostrar<br>Cantrol de visibilidad de celumnas a mostrar<br>Castrol de visibilidad<br>Castrol de visibilidad<br>Castrol de visibility<br>Castrol de visibilidad<br>Castrol de visibilidad<br>Castr | En este apartado se puede<br>hacer filtro sobre los datos que<br>se desean visualizar en pantalla.                                                                                                    |
| a productiva fuente principal de sus ingresos? 2<br>idades agropecuarias complementarias que aportan en la generación de ingresos de su sistema productivo principal? 2<br>creaces e normalientas, equipos o infraestructura productiva que requiera en su sistema productivo principal? 3<br>¿Relacione cómo es su acceso a fuentes hídricas o energéticas en el predio objeto del servicio público de extensión agropecuaria? 3<br>¿Cual es su nivel de apropiación respecto a las buenas prácticas (agricolas, guanderas, ¿etc) en su sistema productivo principal? 1<br>¿A qué tipo de mercado lleva el producto resultante de su sistema productivo principal? 2                                                                                                    | En esta acción del icono del ojo,<br>se puede visualizar información<br>de la clasificación que de<br>acuerdo a los puntajes muestra<br>su nivel de clasificación y su<br>porcentaje en subsidio.                                            |
| A mui setel de under senande la lans el asoluerte possibilitate de our sintenes asoluertina nationado?     Editar classificación     Worr      Editar classificación     worr      worr      worr      who babe                                                                                                    | En esta acción del icono del<br>lápiz, se puede acceder a la<br>edición de los datos del<br>productor y sus diferentes<br>respuestas un botón "volver"<br>para ir a la página principal de<br>clasificación y un botón<br>"guardar".         |
| Acciones Buscar Tipo de document; Buscar Numero de docum; Buscar Primer nombre Buscar Segundo nombre Buscar Primer ape                                                                                                    | En esta acción del icono de<br>basura, se pueden borrar los<br>datos de clasificación del<br>productor en la plataforma.<br>En estas acciones inferiores de<br>los productores, se encuentran<br>buscadores que nos pueden                   |

| POTENCIA DE LA<br>VIDA                        | Manual                                                           | Código: MN-IDP- 07               |
|-----------------------------------------------|------------------------------------------------------------------|----------------------------------|
| Gestion de innovación,                        | OPERATIVO PARA LA PLATAFORMA DE GESTIÓN DE                       | Versión: <b>1</b>                |
| desarrollo tecnológico y protección sanitaria | LA INFORMACIÓN DEL SERVICIÓ PÚBLICO DE<br>EXTENSIÓN AGROPECUARIO | Fecha Emisión: <b>21/02/2024</b> |

|                                                             |                        | agilizar a la hora de buscar un dato en específico.                                                                                           |
|-------------------------------------------------------------|------------------------|----------------------------------------------------------------------------------------------------|
| Mostrando registros del 1 al 10 de un total de 11 registros | Anterior 1 2 Siguiente | Debajo de las acciones<br>anteriores, se puede ver una<br>paginación para acceder a<br>todos los productores<br>registrados en la plataforma. |

**4.11.** Planes Departamentales de Extensión Agropecuaria:

|              | El Campo               | =        |          |         |                                  |                                                              |                    |                        |                          |
|--------------|------------------------|----------|----------|---------|----------------------------------|--------------------------------------------------------------|--------------------|------------------------|--------------------------|
|              | Reportes               | 💻 Pla    | anes     | dep     | partamentales                    |                                                              |                    |                        | Crear plan +             |
| 20           | Registro               |          |          |         |                                  |                                                              |                    |                        |                          |
| Ċ <b>Ģ</b> Þ | Productores            | Show 10  | ) rows   |         | luevo estado Estados creado      | estado Estados creados * Excel Print Selección Visibilidad * |                    |                        |                          |
| CLASI        | ICACIÓN                | Accione  | iS       | ÷       | Departamento                     | Vigencia                                                     | Nombre PDEA        | No. Ordenanza          | Presupuesto Tota<br>PDEA |
| ဗ္           | Clasificación          | 0        | C        | Ō       | Huila                            | 1988-03-12                                                   | Ronan Fletcher     | 95                     | 17                       |
| SEGUI        | MIENTO Y EVALUACIÓN    |          |          |         | Caldac                           | 2026-06-10                                                   | PDEA - Caldae 2022 | 2026 97                |                          |
| hid          | Planes departamentales | 0        | Ľ        | Ē       | Catuas                           | 2020-00-10                                                   | PDEA - Caldas 2022 | 2020 37                |                          |
| 5            | Proyectos              | 0        | C        | Ô       | Amazonas                         | 2023-02-01                                                   | Desiree Jefferson  | 61                     | 2                        |
| to           | Visitas                | Accione  | IS       |         | Buscar Departamento              | Buscar Vigencia                                              | Buscar Nombre PDE  | A Buscar No. Ordenanza | Buscar Presupue          |
| ш            | Evaluaciones >         | Mostrand | o regist | ros del | 1 al 3 de un total de 3 registro | 15                                                           |                    | Anterior               | 1 Siguiente              |

En este apartado se encuentran los planes departamentales registrados. con el nombre del PDEA (Plan Departamental de Extensión Agropecuaria) asignado para cada departamento.

| Icono        | Descripción                                                                                                    |
|--------------|----------------------------------------------------------------------------------------------------|
| Crear plan + | Al dar clic en "Crear Plan +" se<br>registra un nuevo Plan<br>departamental a la plataforma.<br>hay un botón "Retroceder" que<br>va a la página principal del plan<br>departamental y un botón<br>"Guardar" que almacena los<br>datos registrados |

| COLOMBIA<br>POTENCIA DE LA<br>VIDA               | Manual                                                           | Código: MN-IDP- 07               |
|--------------------------------------------------|------------------------------------------------------------------|----------------------------------|
| Gestion de innovación,                           | OPERATIVO PARA LA PLATAFORMA DE GESTIÓN DE                       | Versión: <b>1</b>                |
| desarrollo tecnológico y<br>protección sanitaria | LA INFORMACION DEL SERVICIO PUBLICO DE<br>EXTENSIÓN AGROPECUARIO | Fecha Emisión: <b>21/02/2024</b> |

| Nuevo plan departamental                                                                                                    |                                                                                                    |
|----------------------------------------------------------------------------------------------------|----------------------------------------------------------------------------------------------------|
| Ficha PDEA  Departamente:  Seleccionar un departamente:  Seleccionar un departamente:  Seleccionar un departamente:  Seleccionar un departamente:  Nember Plan departamente:  Persopuesto Fotsi POLA:  Atignatión Persopuesto Depart:  Atignatión sector productivo                                                                               | En este apartado se puede<br>hacer filtro sobre los datos que<br>se desean visualizar en<br>pantalla.                                                                                                    |
| Selección Visibilidad  Introl de visibilidad de columnas a mostrar Acciones Departamento Vigencia Nombre PDEA No. Ordenanza Presupuesto Total PDEA Asignación Presupuesto Deptal Restore visibility                                                                                                    | En este apartado se puede<br>hacer filtro sobre los datos que<br>se desean visualizar en<br>pantalla.                                                                                                    |
| Plan Departamental      Plan Departamental      etalles      Ficha PDEA      Vigencia:     1986-03-12      Nombre:     Roman Flatcher      No. ordenanca:     95      Presupuesto Total PDEA      Aignación Presupuesto Deptat:     9      Asignación sector productivo      Año 1      Agricola:     1974      Precuarte:     1975      Constabi | En esta acción del icono del ojo,<br>se visualiza información del<br>PDEA como asignaciones,<br>cadenas priorizadas, ejes<br>programáticos y<br>modificaciones.                                                                         |
| Editar plan departamental                                                                                                    | En esta acción del icono del<br>lápiz, se puede acceder a la<br>edición de los datos del PDEA<br>como Asignaciones en años,<br>sector meta usuarios y ejes<br>programáticos y una opción<br>"guardar" si quiere modificar<br>los datos. |
|                                                                                                    | En esta acción del icono de<br>basura, se pueden borrar los<br>datos relacionados con el plan<br>departamental.                                                                                                    |

| COLOMBIA<br>POTENCIA DE LA<br>VIDA               | Manual                                                           | Código: MN-IDP- 07               |
|--------------------------------------------------|------------------------------------------------------------------|----------------------------------|
| Gestion de innovación,                           | OPERATIVO PARA LA PLATAFORMA DE GESTIÓN DE                       | Versión: <b>1</b>                |
| desarrollo tecnológico y<br>protección sanitaria | LA INFORMACION DEL SERVICIO PUBLICO DE<br>EXTENSIÓN AGROPECUARIO | Fecha Emisión: <b>21/02/2024</b> |

| Acciones<br>Buscar Tipo de documento<br>Buscar Numero de docume<br>Buscar Primer nombre | Buscar Segundo nombre Buscar Primer ape | En estas acciones inferiores de<br>los productores, se encuentran<br>buscadores que nos pueden<br>agilizar a la hora de buscar un<br>dato en específico.    |
|-----------------------------------------------------------------------------------------|-----------------------------------------|----------------------------------------------------------------------------------------------------|
| Mostrando registros del 1 al 3 de un total de 3 registros                               | Anterior 1 Siguiente                    | Debajo de las acciones<br>anteriores, se puede ver una<br>paginación para acceder a<br>todos los planes<br>departamentales registrados<br>en la plataforma. |

#### 4.12. Proyectos

Cuando se presta el SPEA, la prestación se realiza por proyectos que deben registrarse en el sistema:

|       | El Campo               | = |        |           |            |                              |                   |          |                          |                     | -                 |
|-------|------------------------|---|--------|-----------|------------|------------------------------|-------------------|----------|--------------------------|---------------------|-------------------|
| REGIS | Reportes               | - | P      | royed     | tos        |                              |                   |          |                          |                     | Nuevo proyecto +  |
| 2=    | Registro               |   |        |           |            |                              |                   |          |                          |                     |                   |
| ĊĢÞ   | Productores            |   | Shov   | / 10 rows | N          | evo estado Estados cread     | los 🔻 Excel Print | )   Sele | visibilidad 🔻            | Buscar:             |                   |
| CLASI | FICACIÓN               |   | Accie  | ones      | ŝ          | PDET                         | Vigencia          |          | Nombre del proyecto      | No. contrato        | Link Secop II     |
| ్లి   | Clasificación          |   | ø      |           | Ō          | Quia qui aut et vita         | 1984-10-20        |          | Ishmael Greer            | 12                  | Et dignissimos Na |
| SEGUI | MIENTO Y EVALUACIÓN    |   | 0      | 1         | m          | Incidunt et reicien          | 2022-10-19        |          | Richard Robbins          | 79                  | Commodi vel proi  |
| h     | Planes departamentales |   | Assis  |           |            |                              |                   |          |                          |                     |                   |
| 5     | Proyectos              |   | ACCR   | 1105      |            | Buscar PDET                  | Buscar Vigencia   |          | Buscar Nombre del proyec | Buscar No. contrato | Buscar Link Secc  |
| 10    | Visitas                |   | Mostra | ndo regis | tros del 1 | al 2 de un total de 2 regist | ros               |          |                          | Anterior            | 1 Siguiente       |

En este apartado se encuentran los proyectos registrados, el nombre del proyecto y al igual que la anterior se pueden ver las mismas acciones para visualizar y editar fácilmente los proyectos.

| lcono            | Descripción                                                                            |
|------------------|----------------------------------------------------------------------------------------|
| Nuevo proyecto + | Al dar clic en "Nuevo proyecto<br>+" se registra un nuevo<br>proyecto a la plataforma. |

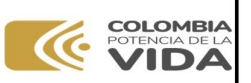

# Manual

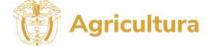

Código: **MN-IDP- 07** Versión: **1** 

Gestion de innovación, desarrollo tecnológico y protección sanitaria

OPERATIVO PARA LA PLATAFORMA DE GESTIÓN DE LA INFORMACIÓN DEL SERVICIO PÚBLICO DE EXTENSIÓN AGROPECUARIO

Fecha Emisión: 21/02/2024

| - Nuevo proyecto                                                                                                    |                                                                                                    |
|----------------------------------------------------------------------------------------------------|----------------------------------------------------------------------------------------------------|
| Productores:       Extensionistas:         Puid departamental:       POET:         Seleccione una opción       I         Vigencia:       Nembre del provecto:         dd/mm/jaaa       I         Na centrate:       LNK Secop It:                                                                                                    | Con el botón "Volver" regresa a<br>la página principal de Proyectos<br>y un botón "Guardar" que<br>almacena los datos<br>registrados.                                                                                                    |
| Selección Visibilidad visibilidad de columnas a mostrar<br>Acciones PDET Vigencia Nombre del proyecto<br>No. contrato Link Secop II Fecha de inicio Fecha de finalización ritra<br>Duración en días Nombre EPSEA ejecutora No. resolución habilitación EPSEA Restore visibility                                                                                                    | En este apartado se puede<br>hacer filtro sobre los datos que<br>se desean visualizar en<br>pantalla.                                                                                                    |
|                                                                                                    | En esta acción del icono del ojo,<br>se visualiza información de los<br>Proyectos como ficha,<br>presupuesto, cadenas<br>priorizadas y usuario objeto.<br>Hay un botón "Regresar" que<br>va a la página principal de<br>Proyectos.                                                                      |
| Editar proyecto Ficha de proyecto Ficha de proye | En esta acción del icono del<br>lápiz, se puede acceder a la<br>edición de los datos de los<br>Proyectos como ficha,<br>presupuesto, cadenas<br>priorizadas, usuario objeto, un<br>botón "guardar" si quiere<br>almacenar datos y un botón<br>"Regresar" para ir a la página<br>principal de Proyectos. |

| POTENCIA DE LA<br>VIDA                           | Manual                                                           | <b>Agricultura</b><br>Código: <b>MN-IDP- 07</b> |
|--------------------------------------------------|------------------------------------------------------------------|-------------------------------------------------|
| Gestion de innovación,                           | OPERATIVO PARA LA PLATAFORMA DE GESTIÓN DE                       | Versión: <b>1</b>                               |
| desarrollo tecnológico y<br>protección sanitaria | LA INFORMACION DEL SERVICIO PUBLICO DE<br>EXTENSIÓN AGROPECUARIO | Fecha Emisión: <b>21/02/2024</b>                |

|              | En esta acción del icono de  |
|--------------|------------------------------|
| <del>.</del> | basura, se pueden borrar los |
|              | datos relacionados con los   |
|              | proyectos.                   |

# 4.13. Visitas o acompañamientos:

En los proyectos se realizan acompañamientos, el sistema permite el registro de la información de cada extensionista a un productor en el marco de un proyecto:

|             | El Campo<br>Innova     | = |        |        |   |                                        |                      |                                   |                      |                 |
|-------------|------------------------|---|--------|--------|---|----------------------------------------|----------------------|-----------------------------------|----------------------|-----------------|
| REGIS       | TRO                    |   |        |        |   |                                        |                      |                                   |                      |                 |
| •           | Reportes               |   | - Vi   | sitas  | 5 |                                        |                      |                                   |                      | Visita nueva 🕇  |
| 20          | Registro               |   |        |        |   |                                        |                      |                                   |                      |                 |
| ¢ø»         | Productores            |   | Show 1 | 0 rows |   | uevo estado Estados creados            | Excel Print   S      | elección Visibilidad 🔻            | Buscar:              |                 |
| CLASI       | FICACIÓN               |   |        |        |   |                                        |                      | Nombre del                        |                      |                 |
| ဗ္          | Clasificación          |   | Accion | es     |   | Grupo al que Pertenece                 | Objeto de la Visita  | componente objeto de<br>la visita | Diagnóstico          | Actividades Rea |
| SEGUI       | MIENTO Y EVALUACIÓN    |   | 0      | C      | Ô | Asociación u Organización              | Quae unde sed quae i | Virginia Santiago                 | Voluptas nostrud qui | 1               |
| <u> 111</u> | Planes departamentales |   | 0      | ø      | Î | Beneficiario Programa de<br>desarrollo | Officia provident v  | Tanner Quinn                      | Dicta magna vitae li | 2               |
| 2           | Proyectos              |   | Accion | es     |   | Buscar Fecha                           | Buscar Consecutivo   | Buscar Municipio                  | Buscar Departamento  | Buscar Vereda   |
| to          | Visitas                |   | 4      | -      | - |                                        |                      |                                   |                      | •               |

En este apartado se encuentran las visitas realizadas por el extensionista al productor y al igual que en el apartado anterior, se encuentran las mismas acciones, la misma forma de navegar y filtrar.

| Icono                                                                                                    | Descripción                                                                                                    |
|----------------------------------------------------------------------------------------------------|----------------------------------------------------------------------------------------------------|
| Visita nueva +                                                                                                    | Al dar clic en "Visita nueva +" se<br>registra un nuevo formulario<br>con la visita registrada a la<br>plataforma. |
| Selección Visibilidad Visibilidad Visibili | En este apartado se puede<br>hacer filtro sobre los datos que<br>se desean visualizar en<br>pantalla.              |

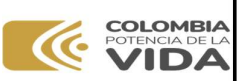

# Manual

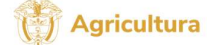

Código: **MN-IDP- 07** Versión: **1** 

Gestion de innovación, desarrollo tecnológico y protección sanitaria

#### OPERATIVO PARA LA PLATAFORMA DE GESTIÓN DE LA INFORMACIÓN DEL SERVICIO PÚBLICO DE EXTENSIÓN AGROPECUARIO

Fecha Emisión: **21/02/2024** 

|                                              | A                              |                       |                               |                                                                                                    |
|----------------------------------------------|--------------------------------|-----------------------|-------------------------------|----------------------------------------------------------------------------------------------------|
|                                              | Control de visibilidad         | de columnas a mostrar |                               |                                                                                                    |
| Acciones                                     | Grupo al que Pertenece         | Objeto de la Visita   | Nombre del componente objeto  |                                                                                                    |
| Diagnóstico                                  | Actividades Realizadas         | Recomendaciones       | Compromisos próxima visita    |                                                                                                    |
| Nombre del Extensionista Ide                 | entificación del Extensionista | Firma del Usuario     | Perfil del extensionista trud |                                                                                                    |
| Nombre EPSEA                                 | Identificación del Usuario     | Restore visibility    |                               |                                                                                                    |
| — Detalle de la visita                       |                                |                       | <b></b>                       |                                                                                                    |
| O DATOS GENER                                | RALES                          |                       |                               |                                                                                                    |
| Visita                                       |                                |                       |                               | En esta acción del icono del oio.                                                                       |
| Grupo al que Pertenece                       | Asociación u<br>Organización   |                       |                               | se visualiza información de los                                                                         |
| Objeto de la Visita                          | Quae unde<br>sed quae i        |                       |                               | Datos Generales de la visita y                                                                          |
| Nombre del componente objeto<br>de la visita | Virginia<br>Santiago           |                       |                               | página principal de Visitas.                                                                            |
| Diagnóstico                                  | Voluptas<br>nostrud qui        |                       |                               |                                                                                                    |
| Actividades Realizadas<br>Recomendaciones    | 1<br>Quo obcaecati             |                       |                               |                                                                                                    |
|                                              | 1                              | 2                     |                               | En esta acción del icono del<br>lápiz, se puede acceder a la<br>edición de la visita registrada.        |
|                                              | i                              |                       |                               | En esta acción del icono de<br>basura, se puede borrar los<br>datos añadidos a la visita<br>registrada. |

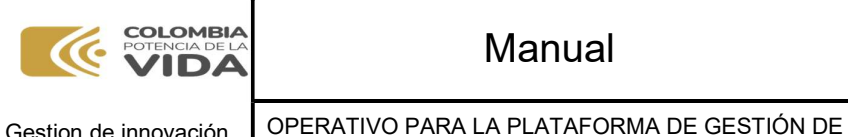

Gestion de innovación, desarrollo tecnológico y protección sanitaria

LA INFORMACIÓN DEL SERVICIO PÚBLICO DE

EXTENSIÓN AGROPECUARIO

() Agricultura Código: MN-IDP- 07 Versión: 1

Fecha Emisión: 21/02/2024

| 4.14. | Evaluaciones |
|-------|--------------|
|       | LIGUOIOTIOO  |

#### 4.14.1. Extensionista a productor

| ш     | Evalu  | uaciones                       | ~   | =              |                                      |                         |                         |                                      | -                         |
|-------|--------|--------------------------------|-----|----------------|--------------------------------------|-------------------------|-------------------------|--------------------------------------|---------------------------|
|       | ξΞ     | Extensionista a<br>productor   | - 1 | Evoluacio      | nos Extensionista a P                | raductor                |                         | G                                    |                           |
|       |        | Evaluación al<br>extensionista |     | Evaluacio      | nes extensionista a P                | Toductor                |                         |                                      |                           |
|       | í      | Evaluación PDE/                | 4   |                |                                      |                         |                         |                                      |                           |
|       | žΞ     | Evaluación<br>proyecto         |     | Show 10 rows * | Nuevo estado Estados creados 🔻       | Excel Print Selección   | Visibilidad             | Buscar:                              |                           |
| сомра | DNENTE | INFORMATIVO                    |     |                | ¿Siguió las                          |                         |                         | ¿Accede a otras fuentes              | ¿Realiza pr               |
| ž     | Norm   | nativas tasas y                |     |                | recomendaciones<br>propuestas por el | ¿El productor mejoro su | ¿El productor mejoro su | de información? (Videos, Documentos, | valor agreç<br>transormac |
|       | tarifa | IS                             |     | Nombre         | extensionista?                       | producción en cantidad? | producción en calidad?  | WhatsApp, Enlaces)                   | producción                |
| ıl.   | Nivel  | lación tecnológica             | э   | Buscar Nombre  | Buecar                               | Buscar                  | Buscar                  | Buscar                               | Buscar                    |
| 2     | Traza  | abilidad y cero                |     | Duscar Hombre  | buscui                               | Duscui                  | 00300                   | - Cuscai                             | Duscar                    |
|       | defor  | restación                      |     | 4              |                                      |                         |                         |                                      | ) (                       |
| 2     | Agric  | cultura por contra             | ito |                |                                      |                         |                         |                                      |                           |

En este apartado se encuentran las evaluaciones realizadas por el extensionista al productor.

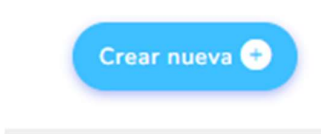

Al dar clic en "Crear nueva +" se registra una nueva evaluación del extensionista al productor.

#### Nueva evaluación

| Nombre:     |                |                |              |            |
|-------------|----------------|----------------|--------------|------------|
| 1           |                |                |              |            |
| Siguió las  | recomendacio   | nes propuestas | por el exten | sionista?: |
| 1 ()        | 2 ()           | з ()           | No<br>aplica | 0          |
| ¿El product | or mejoro su p | roducción en c | antidad?:    |            |
| 1 ()        | 2 ()           | 3 ()           | No<br>aplica | $\bigcirc$ |
| El product  | or mejoro su p | roducción en c | alidad?:     |            |
| 1 ()        | 2 ()           | з ()           | No<br>aplica | 0          |

| POTENCIA DE LA<br>POTENCIA DE LA              | Manual                                                           | Código: MN-IDP- 07               |
|-----------------------------------------------|------------------------------------------------------------------|----------------------------------|
| Gestion de innovación,                        | OPERATIVO PARA LA PLATAFORMA DE GESTIÓN DE                       | Versión: <b>1</b>                |
| desarrollo tecnológico y protección sanitaria | LA INFORMACIÓN DEL SERVICIÓ PÚBLICO DE<br>EXTENSIÓN AGROPECUARIO | Fecha Emisión: <b>21/02/2024</b> |

Aquí se rellenan todos los campos para la nueva evaluación que será registrada en la plataforma.

| Evaluación al            | l extensionista          |                  |                             |                           | Crear nueva |
|--------------------------|--------------------------|------------------|-----------------------------|---------------------------|-------------|
| Show 10 rows 🔻 Nuevo     | estado Estados creados ¥ | Excel PDF Print  | Selección Column visibility | Search:                   |             |
| Acciones                 | Nombre de la Epsea       | Departamento     | Municipio                   | Corregimiento/Vereda      | Predio/N    |
| Buscar Nombre de la Epse | Buscar Departamento      | Buscar Municipio | Buscar Corregimiento/Vere   | Buscar Predio/Nombre finc | Buscar Lí   |

En este apartado se encuentran las evaluaciones realizadas al extensionista.

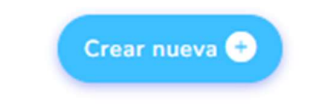

| COLOMBIA<br>POTENCIA DE LA<br>VIDA               | Manual                                                           | <b>Agricultura</b><br>Código: <b>MN-IDP- 07</b> |
|--------------------------------------------------|------------------------------------------------------------------|-------------------------------------------------|
| Gestion de innovación,                           | OPERATIVO PARA LA PLATAFORMA DE GESTIÓN DE                       | Versión: <b>1</b>                               |
| desarrollo tecnológico y<br>protección sanitaria | LA INFORMACION DEL SERVICIO PUBLICO DE<br>EXTENSIÓN AGROPECUARIO | Fecha Emisión: <b>21/02/2024</b>                |

| GUIMIENTO DE LA      | SUPERVISIÓN A LA PRESTACIÓN DEL SERVICIO DE EX                    | TENSIÓN AGROPECUARIA      |                      |             |
|----------------------|-------------------------------------------------------------------|---------------------------|----------------------|-------------|
| 1                    | 2                                                                 | 3                         | 4                    | 5           |
| Datos generales      | Participación en eventos de extensión agropecuaria                | Satisfacción del servicio | Calidad del servicio | Datos final |
| Califique de 1 a     | a 3 cada aspecto siendo 1 la calificación más baj                 | a y 3 la mayor            |                      |             |
| ¿Usted a adquirido c | conocimientos para mejorar su actividad productiva?:              |                           |                      |             |
| 1 2                  | ) 3 🔘                                                             |                           |                      |             |
| Observación:         |                                                                   |                           |                      |             |
|                      |                                                                   |                           |                      | *           |
| ¿Usted cree que la a | sociatividad generado impactos en el desarrollo de su actividad?: |                           |                      |             |
| 1 () 2 (             | ) 3 🔘                                                             |                           |                      |             |
| Observación:         |                                                                   |                           |                      |             |
|                      |                                                                   |                           |                      | *           |

Al dar clic en "Crear nueva +" se registra una nueva evaluación al extensionista.

4.14.3. Evaluación PDEA

| ш     | Evalu  | aciones                        | ~  |   |          |                     |                        |                        |                         |                    |                       |                       |        |
|-------|--------|--------------------------------|----|---|----------|---------------------|------------------------|------------------------|-------------------------|--------------------|-----------------------|-----------------------|--------|
|       | 這      | Extensionista a<br>productor   |    |   |          |                     |                        |                        |                         |                    |                       |                       |        |
|       | 1      | Evaluación al<br>extensionista |    | - | Evaluaci | ión PDEA            |                        |                        |                         |                    |                       | Crear nu              | Jevo + |
|       | 細      | Evaluación PDEA                | 4  |   |          |                     |                        |                        |                         |                    |                       |                       |        |
|       | έΞ     | Evaluación<br>proyecto         |    |   | Acciones | Recursos<br>propios | Recursos<br>entregados | Recursos<br>ejecutados | Gasto<br>presupuestario | Gasto<br>extensión | Usuarios<br>atendidos | Usuarios<br>cobertura | Mu     |
| сомра | Nente  | INFORMATIVO                    |    |   |          |                     |                        |                        |                         |                    | PDEA                  | virtual               | ate    |
| 띝     | tarifa | Normativas tasas y<br>tarifas  |    |   | Acciones | Recursos            | Recursos               | Recursos               | Gasto                   | Gasto              | Usuarios<br>atendidos | Usuarios<br>cobertura | Mu     |
| ıl.   | Nivel  | ación tecnológica              |    |   |          | propios             | entregados             | ejecutados             | presupuestario          | extension          | PDEA                  | virtual               | at€    |
| 2     | Traza  | bilidad y cero                 |    | 4 |          |                     |                        |                        |                         |                    |                       |                       | F      |
|       | defor  | estación                       |    |   |          |                     |                        |                        |                         |                    |                       |                       |        |
| Ľ     | Agric  | ultura por contra              | to |   |          |                     |                        |                        |                         |                    |                       |                       |        |

En este apartado se encuentran las evaluaciones realizadas al PDEA (Plan Departamental de Extensión Agropecuaria) con sus diferentes Acciones.

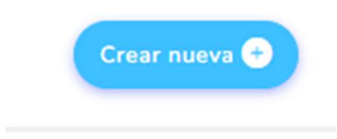

| POTENCIA DE LA<br>VIDA                           | Manual                                                           | <b>Agricultura</b><br>Código: <b>MN-IDP- 07</b> |
|--------------------------------------------------|------------------------------------------------------------------|-------------------------------------------------|
| Gestion de innovación,                           | OPERATIVO PARA LA PLATAFORMA DE GESTIÓN DE                       | Versión: <b>1</b>                               |
| desarrollo tecnológico y<br>protección sanitaria | LA INFORMACION DEL SERVICIO PUBLICO DE<br>EXTENSIÓN AGROPECUARIO | Fecha Emisión: <b>21/02/2024</b>                |

| Recursos propios:           | Recursos entregados:       |  |
|-----------------------------|----------------------------|--|
| Recursos ejecutados:        | Gasto presupuestario:      |  |
| Gasto extensión:            | Usuarios atendidos PDEA:   |  |
| Usuarios cobertura virtual: | Mujeres rurales atendidas: |  |
|                             |                            |  |

Al dar clic en "Crear nueva +" se registra una nueva evaluación al PDEA.

| ш     | Eval   | uaciones                       | ~   | = |          |          |                |                       |              |                          |             | ÷                |
|-------|--------|--------------------------------|-----|---|----------|----------|----------------|-----------------------|--------------|--------------------------|-------------|------------------|
|       | žΞ     | Extensionista a<br>productor   |     |   |          |          |                |                       |              |                          |             |                  |
|       | Ĩ      | Evaluación al<br>extensionista |     | - | Evaluaci | ón proye | to             |                       |              |                          |             | Crear nuevo +    |
|       | ≔      | Evaluación PDEA                | 4   |   |          |          |                |                       |              |                          |             |                  |
|       | 縉      | Evaluación<br>proyecto         |     |   |          |          | Numero         |                       |              |                          |             |                  |
| сомра | NENTE  | INFORMATIVO                    |     |   | Acciones | Numero   | de             | Usuarios<br>atendidos | asociaciones | Mujeres                  | Valoración  | Usuarios         |
| :=    | Norn   | nativas tasas y                |     |   | Acciones | visitas  | por            | por<br>extensionista  | por          | extensionista            | satisfación | comercialización |
|       | tarifa | is                             |     |   |          |          | usuario        |                       |              |                          |             |                  |
| ıl.   | Nive   | lación tecnológica             | i – |   |          |          |                |                       |              |                          |             |                  |
| ~1    | Traza  | abilidad y cero                |     |   |          | Numero   | Numero<br>de   | Usuarios              | Numero       |                          | Valoración  | Usuarios         |
| 4     | defo   | restación                      |     |   | Acciones | de       | visitas        | atendidos<br>por      | asociaciones | Mujeres<br>extensionista | de          | programas        |
| Ľ     | Agri   | cultura por contra             | to  |   |          | visitas  | por<br>usuario | extensionista         | productor    |                          | satisfación | comercialización |
| CONFI | SURAC  | ONES                           |     |   | 4        |          |                |                       |              |                          |             | •                |

En este apartado se encuentran las evaluaciones realizadas al Proyecto creado con sus diferentes Acciones.

| POTENCIA DE LA<br>VIDA                           | Manual                                                           | <b>Agricultura</b><br>Código: <b>MN-IDP- 07</b> |
|--------------------------------------------------|------------------------------------------------------------------|-------------------------------------------------|
| Gestion de innovación,                           | OPERATIVO PARA LA PLATAFORMA DE GESTIÓN DE                       | Versión: <b>1</b>                               |
| desarrollo tecnológico y<br>protección sanitaria | LA INFORMACION DEL SERVICIO PUBLICO DE<br>EXTENSIÓN AGROPECUARIO | Fecha Emisión: <b>21/02/2024</b>                |

| Crear nueva +                             |                                            |
|-------------------------------------------|--------------------------------------------|
| Crear nuevo                               |                                            |
| Seleccione un proyecto:                   |                                            |
| Numero de visitas:                        | Numero de visitas por usuario:             |
| Usuarios atendidos por extensionista:     | Numero asociaciones por productor:         |
| Mujeres extensionista:                    | Valoración de satisfación:                 |
| l<br>Usuarios programas comercialización: | Organizaciones programas comercialización: |

Al dar clic en "Crear nueva +" se registra una nueva evaluación al proyecto creado.

# 4.15. Gestión de Roles de usuarios

|            | Evaluaciones                         | > U | Isuario  | S      |                                                  |                               |                                                  |              | Usuario + |
|------------|--------------------------------------|-----|----------|--------|--------------------------------------------------|-------------------------------|--------------------------------------------------|--------------|-----------|
| :омро      | DNENTE INFORMATIVO                   |     |          |        |                                                  |                               |                                                  |              |           |
| ∷          | Normativas tasas y<br>tarifas        |     | Show 10  | rows 🔻 | Nuevo estado Estados co                          | reados 🔻 Excel Print   Se     | lección Visibilidad Y                            | Buscar:      |           |
| 11.        | Nivelación tecnológica               |     | Acciones | ÷      | Nombre                                           | Email                         | Rol                                              | Departamento | Municipio |
| \$         | Trazabilidad y cero<br>deforestación |     | 0        | C      | admin                                            | admin@admin.com               | Super Administrador                              |              |           |
| Ľ          | Agricultura por contrato             |     | 0        | C      | Administrador -<br>Coordinador                   | administrador@coordinador.com | Administrador -<br>Coordinador                   |              |           |
| ONFI       | GURACIONES                           |     | 0        | C      | Administrador - limitado                         | administrador@limitado.com    | Administrador limitado                           |              |           |
| <b>*</b> + | Usuarios                             |     | 0        | C      | Usuario Departamento<br>Seguimiento y evaluación | user@dpe.com                  | Usuario Departamento<br>Seguimiento y evaluación |              |           |
| 28         | Extensionistas                       |     | 0        | C      | Usuario Municipio                                | user@municipio.com            | Usuario Municipio                                |              |           |
| •          | Notificaciones                       |     | 0        | C      | Usuario EPSEA                                    | user@epsea.com                | Usuario EPSEA                                    |              |           |
| <u>A</u> b | Departamentos                        |     | 0        | C      | productor                                        | productor@productor.com       | Productor                                        |              |           |
| ₽Bb        | Municipios                           |     | ~        |        | Santiago                                         | sherrera@cwti.com.co          | Extensionista                                    |              |           |

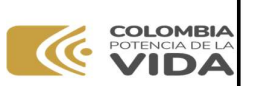

Gestion de innovación, desarrollo tecnológico y protección sanitaria OPERATIVO PARA LA PLATAFORMA DE GESTIÓN DE LA INFORMACIÓN DEL SERVICIO PÚBLICO DE EXTENSIÓN AGROPECUARIO

Fecha Emisión: **21/02/2024** 

En este apartado se encuentran los usuarios registrados para ingresar en la plataforma. Desde aquí se puede tener una vista detallada, una edición del usuario, el Rol que desempeña, su correo y lugar de acción.

| Icono                                                                                                    | Descripción                                                                                                    |  |  |
|----------------------------------------------------------------------------------------------------|----------------------------------------------------------------------------------------------------|--|--|
| Control de visibilidad de columnas a mostrar<br>Selección Visibilidad V kombre Email Rol<br>Departamento Municipio Restore visibility                                                                                                    | En este apartado se puede<br>hacer filtro sobre los datos que<br>se desean visualizar en<br>pantalla.                                                             |  |  |
| Usuario         Usuario         I         Castasela         Castasela         Departamento         Selecciona un departamento         Municipie.*         No hay municipios para mostrar         Roles de usuario         Guintal         Castear                                                                                                    | Al dar clic en "Usuario +" se<br>registra un nuevo usuario a la<br>plataforma y un botón<br>"Guardar" para almacenar los<br>nuevos datos.                         |  |  |
| Detalla I Jsuario                                                                                                    | En esta acción del icono del ojo,<br>se puede visualizar detalles del<br>usuario.                                                                                 |  |  |
| ditar Usuario     vuo       Neetor     Enal:       Jarin     admini@admin.com       Contractifia     Contractifia       Digartamento     Amazona       Amazona     •       Moreque*     •       No by manicipios para motora     •       Refer de susario     •       Cistorative     •       Refer de susario     •       Cistorative     •       Cistorative     • | En esta acción del icono del<br>lápiz, se puede acceder a la<br>edición de los usuarios<br>registrados y la opción<br>"Guardar" si quiere modificar<br>los datos. |  |  |

| POTENCIA DE LA<br>VIDA                           | Manual                                                           | Código: MN-IDP- 07               |
|--------------------------------------------------|------------------------------------------------------------------|----------------------------------|
| Gestion de innovación,                           | OPERATIVO PARA LA PLATAFORMA DE GESTIÓN DE                       | Versión: <b>1</b>                |
| desarrollo tecnológico y<br>protección sanitaria | LA INFORMACION DEL SERVICIO PUBLICO DE<br>EXTENSIÓN AGROPECUARIO | Fecha Emisión: <b>21/02/2024</b> |

# 4.16. Gestión de extensionistas

|            | Evaluaciones                         | , = |           |            |                                 |                                 |                       |                     |                  |
|------------|--------------------------------------|-----|-----------|------------|---------------------------------|---------------------------------|-----------------------|---------------------|------------------|
| сомра      | DNENTE INFORMATIVO                   | E   | xtens     | ionist     | tas                             |                                 |                       |                     | Extensionista +  |
| i          | Normativas tasas y<br>tarifas        |     |           |            |                                 |                                 |                       |                     |                  |
| ıl.        | Nivelación tecnológica               |     | Show 10   | rows 🔻     | Nuevo estado Estado:            | s creados 🔻 🛛 Excel Print   Se  | lección Visibilidad 🔻 | Buscar:             |                  |
| \$         | Trazabilidad y cero<br>deforestación |     | Accione   | is 🙏       | Nombre                          | Email                           | Rol                   | Departamento        | Municipio        |
| Ľ          | Agricultura por contrato             |     | 0         | C          | extensionista                   | extensionista@extensionista.com | Extensionista         | Amazonas            | Leticia          |
| CONFI      | GURACIONES                           |     | ø         | ø          | Santiago                        | sherrera@cwti.com.co            | Extensionista         |                     |                  |
| *          | Usuarios                             |     | 0         | C          | Victor                          | vaguirre@cwti.com.co            | Extensionista         |                     |                  |
|            | Extensionistas                       |     | 0         | C          | Willy                           | wpinto@cwti.com.co              | Extensionista         | Amazonas            | Puerto Nariño    |
| 3          | Notificaciones                       |     | Accione   | es         | Buscar Nombre                   | Buscar Email                    | Buscar Rol            | Buscar Departamento | Buscar Municipio |
|            | Departamentos                        |     | Mostrande | o registro | c del 1 al 4 de un total de 4 i |                                 |                       |                     |                  |
| <b>†</b> ₿ | Municipios                           |     | 4         | oregistro  | s det 1 at 4 de un totat de 4 i | registi os                      |                       | Anterior            | siguiente        |

En este apartado se encuentran los extensionistas registrados en la plataforma. Desde aquí se puede tener una vista detallada, una edición del extensionista, su correo y lugar de acción.

| Selección Visibilidad 🔻 |               |                     |                    |                   |     |           |
|-------------------------|---------------|---------------------|--------------------|-------------------|-----|-----------|
|                         | Control de vi | isibilidad de colum | nas a mostrar      |                   |     |           |
| Acciones                | Nombre        |                     | Email              | $\supset \subset$ | Rol | $\supset$ |
| Departamento            | Municipio     |                     | Restore visibility |                   |     |           |

En este apartado se puede hacer filtro sobre los datos que se desean visualizar en pantalla.

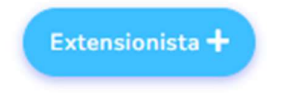

Al dar clic en "Extensionista +" se registra un nuevo extensionista a la plataforma y un botón "Guardar" para almacenar los nuevos datos.

| POTENCIA DE LA<br>VIDA                           | Manual                                                           | <b>Agricultura</b><br>Código: <b>MN-IDP- 07</b> |  |
|--------------------------------------------------|------------------------------------------------------------------|-------------------------------------------------|--|
| Gestion de innovación,                           | OPERATIVO PARA LA PLATAFORMA DE GESTIÓN DE                       | Versión: <b>1</b>                               |  |
| desarrollo tecnológico y<br>protección sanitaria | LA INFORMACION DEL SERVICIO PUBLICO DE<br>EXTENSIÓN AGROPECUARIO | Fecha Emisión: <b>21/02/2024</b>                |  |

# 4.17. Gestión de departamentos

| epartamentos              | partamentos                                |                  |  |  |  |
|---------------------------|--------------------------------------------|------------------|--|--|--|
| Show 10 rows V Nuevo esta | do Estados creados * Excel Print   Selecci | ón Visibilidad * |  |  |  |
|                           |                                            | Buscar:          |  |  |  |
| Nombre                    | 1 Descripción                              | Acciones         |  |  |  |
| Amazonas                  |                                            | <b>—</b>         |  |  |  |
| Antioquía                 |                                            |                  |  |  |  |
| Arauca                    |                                            | <b>—</b>         |  |  |  |
| Atlántico                 |                                            |                  |  |  |  |
| Bolívar                   |                                            |                  |  |  |  |
| Boyacá                    |                                            |                  |  |  |  |
| Caldas                    |                                            |                  |  |  |  |
| Caquetá                   |                                            |                  |  |  |  |
| Casanare                  |                                            |                  |  |  |  |
| Cauca                     |                                            |                  |  |  |  |

En este apartado se encuentran los departamentos registrados en la plataforma.

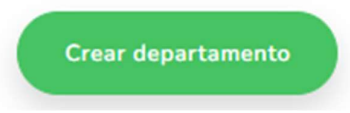

Al dar clic en "Crear departamento" se registra un nuevo departamento a la plataforma y una opción "Guardar" para almacenar los datos nuevos

| Selección Visibilidad 🔻 |                                                                      |                    |
|-------------------------|----------------------------------------------------------------------|--------------------|
| Nombre                  | Control de visibilidad de columnas a mostrar<br>Descripción Acciones | Restore visibility |

En este apartado se puede hacer filtro sobre los datos que se desean visualizar en pantalla.

| COLOMBIA<br>POTENCIA DE LA<br>VIDA               | Manual                                                           | Código: MN-IDP- 07               |
|--------------------------------------------------|------------------------------------------------------------------|----------------------------------|
|                                                  |                                                                  |                                  |
| Gestion de innovación,                           | OPERATIVO PARA LA PLATAFORMA DE GESTIÓN DE                       | Versión: <b>1</b>                |
| desarrollo tecnológico y<br>protección sanitaria | LA INFORMACION DEL SERVICIO PUBLICO DE<br>EXTENSIÓN AGROPECUARIO | Fecha Emisión: <b>21/02/2024</b> |

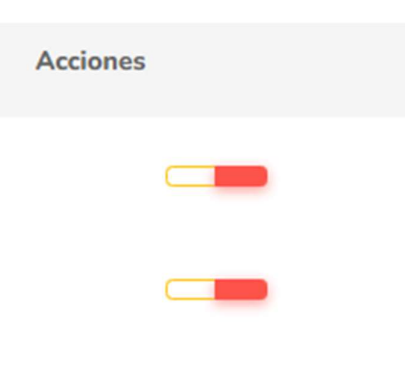

En estas acciones, se tienen 2 barras, la barra amarilla sirve para editar el departamento y la barra roja sirve para eliminar el departamento.

4.18.

|            |                        |           | 4.18.         | Gestión de mu | inicipios |          |
|------------|------------------------|-----------|---------------|---------------|-----------|----------|
| •          | Reportes               | =         |               |               |           |          |
| <b>1</b> = | Registro               |           |               |               |           |          |
| ĊġĐ        | Productores            | Municipio | S             |               | Creat     | municipi |
| 0          | Autorizaciones         | •         |               |               | _         |          |
| ήo         | Extensionistas         |           | Nombre        | Departamento  | Acciones  |          |
| hil        | Planes departamentales |           | Latin         | A             | _         |          |
| 5          | Proyectos              |           | Leucia        | Amazonas      |           |          |
| 10         | Visitas v1             |           | Puerto Nariño | Amazonas      |           |          |
| 10         | Visitas v2             |           | Abejorral     | Antioquia     |           |          |
|            | Evaluaciones >         |           | Abriaquí      | Antioquia     | _         |          |
| A          | Departamentos          |           | Alejandria    | Antioquia     |           |          |
| <b>₽</b> ₿ | Municipios             |           | Amagá         | Antioquia     |           |          |
| ę          | Clasificación          |           | Cinaña        | Chinasquid    |           |          |

Al igual que en la explicación anterior, para realizar cambios, añadir, editar y borrar, se realizan los mismos pasos que en la anterior.

| Acciones |  |
|----------|--|
|          |  |
|          |  |

En estas acciones, se tienen 2 barras, la barra amarilla sirve para editar el departamento y la barra roja sirve para eliminar el departamento.

| POTENCIA DE LA<br>VIDA                        | Manual                                                           | Código: MN-IDP- 07        |  |
|-----------------------------------------------|------------------------------------------------------------------|---------------------------|--|
| Gestion de innovación,                        | OPERATIVO PARA LA PLATAFORMA DE GESTIÓN DE                       | Versión: <b>1</b>         |  |
| desarrollo tecnológico y protección sanitaria | LA INFORMACIÓN DEL SERVICIÓ PÚBLICO DE<br>EXTENSIÓN AGROPECUARIO | Fecha Emisión: 21/02/2024 |  |

| = |           |                  | 1 <del>.</del> |
|---|-----------|------------------|----------------|
|   | Editar mu | nicipio: Leticia |                |
|   |           | Nombre:          |                |

Para editar el municipio registrado.

# 4.19. Componente informativo:

El componente informativo está compuesto por secciones donde se cargan documentos por parte del MADR con el objetivo de compartir de forma pública información en diferentes formatos (videos, audios, pdf) sobre el SPEA (Servicio Público de extensión Agropecuaria),

| 5          | Proyectos                            |                                                                                                    |                                                                                                    |
|------------|--------------------------------------|----------------------------------------------------------------------------------------------------|----------------------------------------------------------------------------------------------------|
| ю          | Visitas v1                           |                                                                                                    |                                                                                                    |
| 10         | Visitas v2                           | Subsidios, tasas y tarifas                                                                                                    | Crear recurso                                                                                                    |
| ш          | Evaluaciones >                       |                                                                                                    |                                                                                                    |
| A.         | Departamentos                        |                                                                                                    |                                                                                                    |
| ₽₿b        | Municipios                           | CONFES<br>4080                                                                                                    |                                                                                                    |
| ဗု         | Clasificación                        | 1 ( 1 ( 2 ( 2 ( 2 ( 2 ( 2 ( 2 ( 2 ( 2 (                                                                                                    | The method what are a shifting a first of the second second secon |
| <b>*</b> + | Usuarios                             |                                                                                                    | En electrica de aux hostebes conductores y separa en executi de prevates<br>en el numeral 11 de astoca 19 de al Constructor Másica, el astoca 11 de la<br>Lay 1919 de 2017, y                                                                                                    |
| омро       | ONENTE INFORMATIVO                   | CONPES GÉNERO DECRETO 654 DEL                                                                                                    | DECRETO 1319 DEL                                                                                                    |
| ŧ          | Normativas tasas y<br>tarifas        | Descripción: POLÍTICA PÚBLICA DE 16 DE JUNIO DE EQUIDAD DE GÉNERO PARA LAS 2021                                                                                                    | 1 DE OCTUBRE DE                                                                                                    |
| ıl.        | Nivelación tecnológica               | MUJERES: HACIA EL DESARROLLO SOSTENIBLE DEL PAÍS Descripción: En pipericio de sus facultades                                                                                                    | Descripción: Por medio del cual se                                                                                                    |
| 4          | Trazabilidad y cero<br>deforestación | Tipo: Subsidios, tasas y tarifas constitucionales y legales, yen particular<br>Palabras clave: Equidad - Genero - las conferidas en el numeral 11 del<br>Desarrollo artículo 18/del a Constitución Política y | adiciona el Título 5 de la Parte 1 del Libro<br>2 del Decreto 1071 de 2015, Decreto<br>Único del Sector Administrativo                                                                                                    |
| Ż          | Agricultura por contrato             | en desarrollo de lo dispuesto en los<br>artículos 2 y 194 de la Ley 1955 de 2019,                                                                                                    | Agropecuario, Pesquero y de Desarrollo<br>Rural, relacionado con el Fondo Nacional                                                                                                    |

4.19.1. Normativa tasas y tarifa

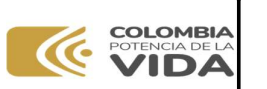

OPERATIVO PARA LA PLATAFORMA DE GESTIÓN DE

LA INFORMACIÓN DEL SERVICIO PÚBLICO DE

EXTENSIÓN AGROPECUARIO

Gestion de innovación, desarrollo tecnológico y protección sanitaria

En este apartado, del componente informativo se encuentran documentos en diferentes como PDF, Word, también videos, y podcast o audios. Estos archivos contienen información relacionada con las normas, los subsidios y otra información de valor para productores o instituciones del estado que requieran información sobre el Servicio Público de Extensión Agropecuaria

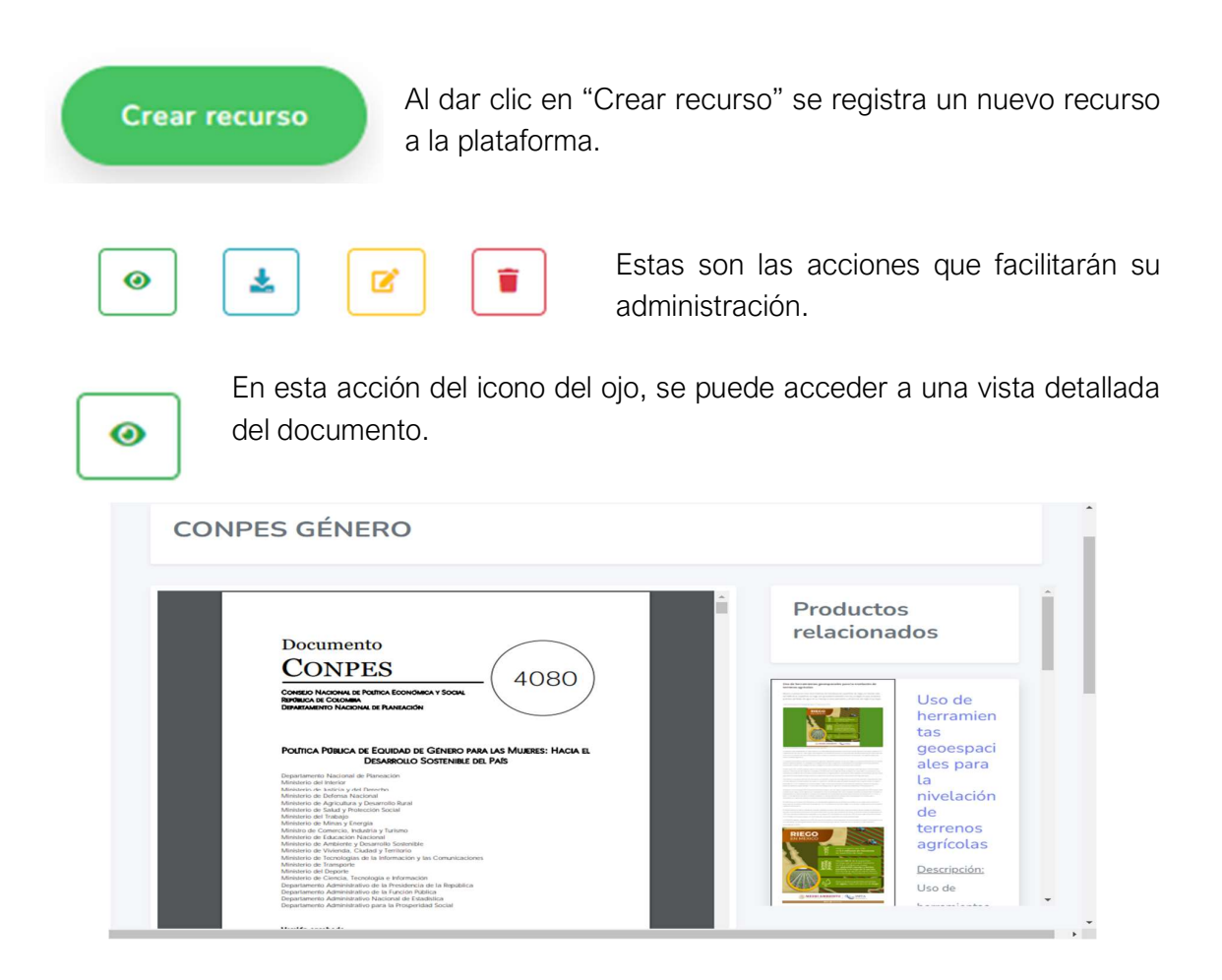

En la vista detallada, se encuentra una mejor forma de lectura del documento, a su lado derecho se puede ver algunos documentos relacionados, también al final del documento se puede encontrar su título, descripción y las palabras claves, debajo de esto se puede encontrar también un botón de descarga del documento.

\*

En esta acción del icono de descarga, se puede descargar rápidamente el documento en formato pdf.

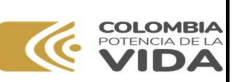

Gestion de innovación, desarrollo tecnológico y protección sanitaria

7

OPERATIVO PARA LA PLATAFORMA DE GESTIÓN DE LA INFORMACIÓN DEL SERVICIO PÚBLICO DE EXTENSIÓN AGROPECUARIO Versión: **1** Fecha Emisión: **21/02/2024** 

En esta acción del icono de editar, se puede acceder a la edición de los datos del documento registrado en la plataforma.

| CONPES GÉNERO                                                                                              |                 |
|----------------------------------------------------------------------------------------------------|-----------------|
| LONPES GENERO                                                                                              |                 |
| Tipo:                                                                                                    |                 |
| Subsidios, tasas y tarifas                                                                                 | ~               |
| Palabras clave:                                                                                            |                 |
|                                                                                                    |                 |
| Resumen:                                                                                                   |                 |
| POLÍTICA PÚBLICA DE EQUIDAD DE GÉNERO PARA LAS MUJE                                                        | RES: HACIA EL   |
| Se puede descargar: Publico:                                                                               |                 |
| Si O No O Cerrado                                                                                          |                 |
| Editar multimedia<br>Se puede cambiar la multimedia del producto, por atro<br>documento o tipo de archivo. | 404   NOT FOUND |
|                                                                                                    |                 |
|                                                                                                    |                 |
| Actualizar archivo multimedia:<br>Seleccionar archivo I Sin archivos seleccionados                         |                 |
| Actualizar archivo multimedia:<br>Seleccionar archivo                                                      |                 |

En esta opción se puede editar el título del documento, el tipo al que pertenece el documento, las palabras claves que se deseen agregar, el resumen del documento, las opciones para permitir ser descargado o no, y si se desea que sea abierto o cerrado, también se puede elegir el tipo de archivo que se desea subir ya sea pdf, video o audio.

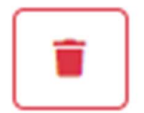

En esta acción del icono de basura, se puede borrar el documento registrado en la plataforma.

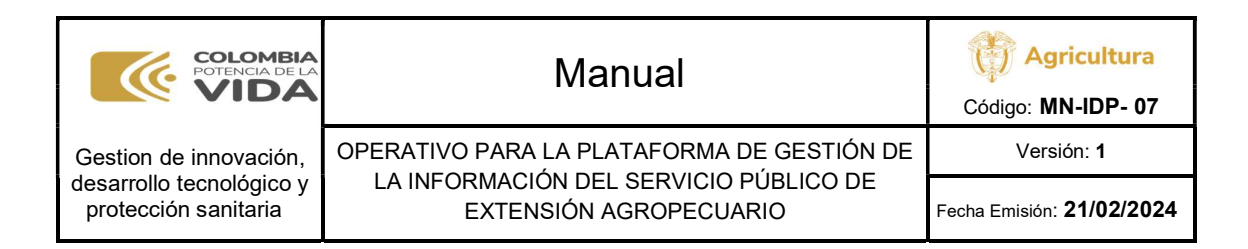

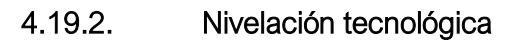

| ٣.         | Proyectos                            | =                                                                                                    |                                                                                                    |
|------------|--------------------------------------|----------------------------------------------------------------------------------------------------|----------------------------------------------------------------------------------------------------|
| 10         | Visitas v1                           |                                                                                                    |                                                                                                    |
| to         | Visitas v2                           | Nivelación tecnológica,                                                                                                    |                                                                                                    |
|            | Evaluaciones >                       | Servicios científicos y                                                                                                    | Crear recurso                                                                                                    |
|            | Departamentos                        | climáticos                                                                                                    |                                                                                                    |
| ₽ <b>b</b> | Municipios                           |                                                                                                    |                                                                                                    |
| ဗု         | Clasificación                        | Duo de herrantestas prosegucides para la indecición de terrenos agricidad - en en esta de la indecición de de la indecición de la indecición d |                                                                                                    |
| <b>*</b> + | Usuarios                             | The Design of the Design of th | A second second |
| COMP       | ONENTE INFORMATIVO                   | Lis frage strap (2) (2) (2) (3) (3) (4) (4) (4) (4) (4) (4) (4) (4) (4) (4                                                                                                    | Even de la confectio de parasite parativa desti una contrata compa del parato, hano con<br>parato y la contrata de la contrata de la contrata mentinga y las activas episoantes de<br>las contratas de paraticas de la contrata del parativa de la contrata de la contrata de la contrata de la contrata<br>de la contrata contrata de la contrata de la contrata de parativa de la contrata de la contrata de la contrata                                                                                                    |
|            | Normativas tasas y<br>tarifas        |                                                                                                    |                                                                                                    |
| 16         | Nivelación tecnológica               | Uso de herramientas Efectos del cambio<br>geoespaciales para climático: Una                                                                                                    | AL USO DE LA                                                                                                    |
| \$         | Trazabilidad y cero<br>deforestación | la nivelación de mirada al Campo                                                                                                    | TECNOLOGÍA EN EL                                                                                                    |
| Ľ          | Agricultura por contrato             | terrenos agricolas Descripción: Efectos del cambio climático:<br>Una mirada al Campo                                                                                                    | AGRO<br>COLOMBIANO                                                                                                    |

En este apartado se encuentra la información sobre la nivelación tecnológica y los servicios científicos y climáticos.

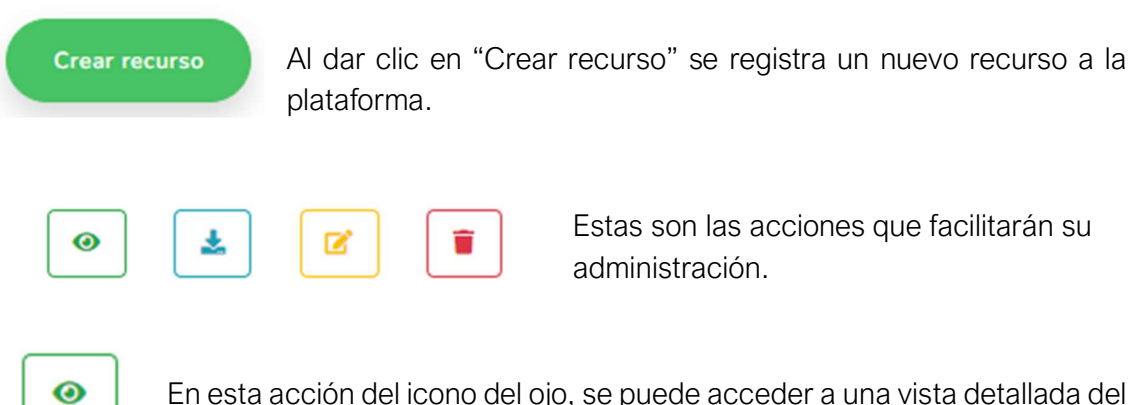

En esta acción del icono del ojo, se puede acceder a una vista detallada del documento.

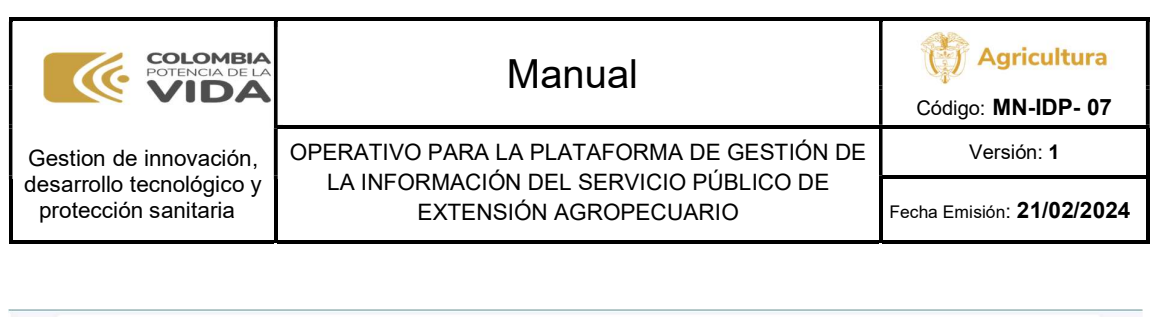

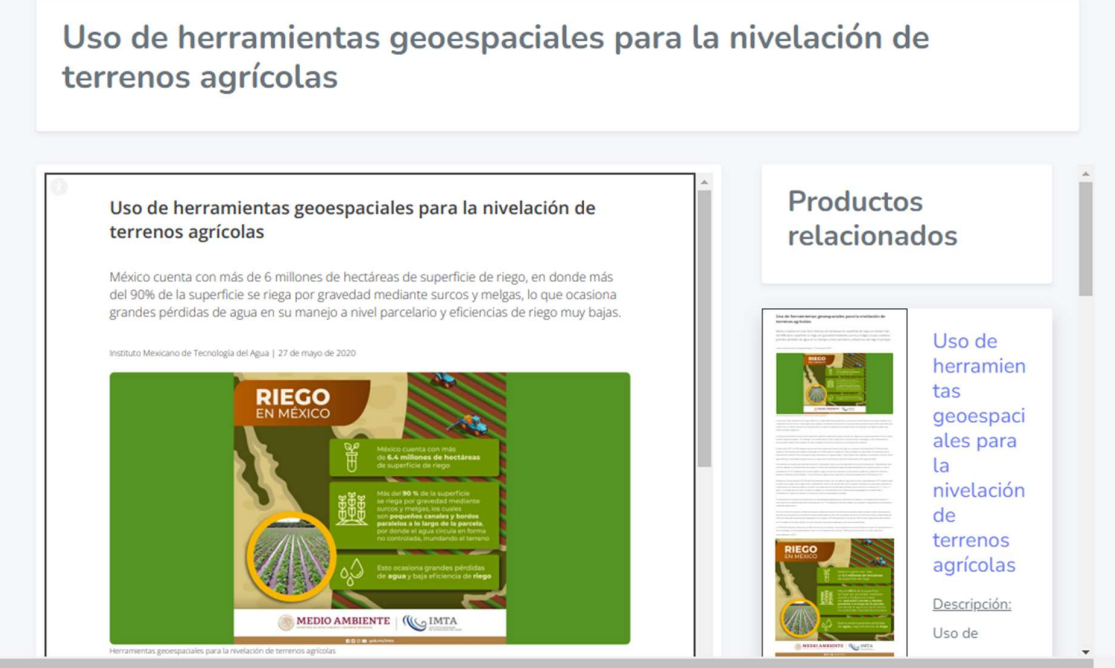

En la vista detallada, se encuentra una mejor forma de lectura del documento, a su lado derecho se puede ver algunos documentos relacionados, también al final del documento se puede encontrar su título, descripción y las palabras claves, debajo de esto se puede encontrar también un botón de descarga del documento.

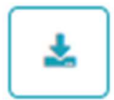

En esta acción del icono de descarga, se puede descargar rápidamente el documento en formato pdf.

| - |  |
|---|--|
| 4 |  |
|   |  |

En esta acción del icono de descarga, se puede acceder a la edición de los datos del documento registrado en la plataforma.

| COLOMBIA<br>POTENCIA DE LA<br>VIDA               | Manual                                                           | <b>Agricultura</b><br>Código: <b>MN-IDP- 07</b> |
|--------------------------------------------------|------------------------------------------------------------------|-------------------------------------------------|
| Gestion de innovación,                           | OPERATIVO PARA LA PLATAFORMA DE GESTIÓN DE                       | Versión: <b>1</b>                               |
| desarrollo tecnológico y<br>protección sanitaria | LA INFORMACION DEL SERVICIO PUBLICO DE<br>EXTENSIÓN AGROPECUARIO | Fecha Emisión: <b>21/02/2024</b>                |

| Titulo:                                                                             |               |
|-------------------------------------------------------------------------------------|---------------|
| Uso de herramientas geoespaciales para la nivelación de terrenos agrícolas          |               |
| Tipo:                                                                               |               |
| Nivelación tecnológica, Servicios científicos y climáticos.                         |               |
| Palabras clave:                                                                     |               |
|                                                                                     |               |
| Resumen:                                                                            |               |
| Uso de herramientas geoespaciales                                                   | -*            |
| Se puede descargar: Publico:                                                        |               |
| Si O No     Abierto O Cerrado                                                       |               |
|                                                                                     |               |
| Editar multimedia                                                                   | 404 NOT FOUND |
| Se puede cambiar la multimedia del producto, por otro                               |               |
| documento o tipo de archivo.                                                        |               |
|                                                                                     |               |
| Selecione el nuevo archivo naciendo cuck en el siguiente<br>boton.                  |               |
|                                                                                     |               |
|                                                                                     |               |
| Actualizar archivo multimedia:                                                      |               |
| Actualizar archivo multimedia:<br>Seleccionar archivo Sin archivos seleccionados    |               |
| Actualizar archivo multimedia:<br>Seleccionar archivo<br>Sin archivos seleccionados |               |
| Actualizar archivo multimedia:<br>Seleccionar archivo<br>Sin archivos seleccionados |               |

Aquí se puede editar el título del documento, el tipo al que pertenece el documento, las palabras claves que se deseen agregar, el resumen del documento, las opciones para permitir ser descargado o no, y si se desea que sea abierto o cerrado, también se puede elegir el tipo de archivo que se desea subir ya sea pdf, video o audio.

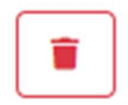

En esta acción del icono de basura, se puede borrar el documento registrado en la plataforma.

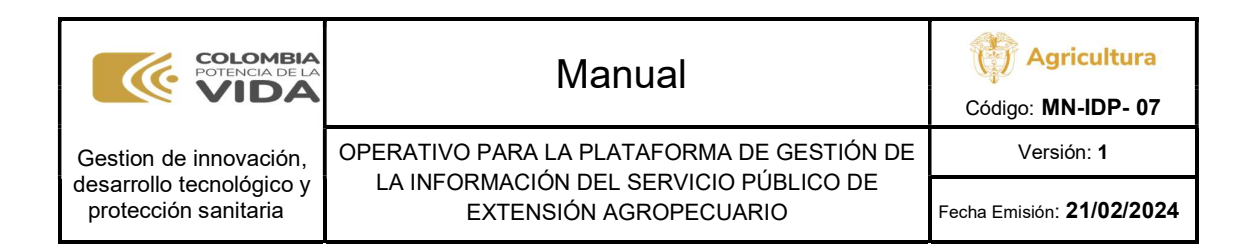

|--|

0

| 2                                                                                                    |
|----------------------------------------------------------------------------------------------------|
| to                                                                                                    |
| fo                                                                                                    |
|                                                                                                    |
|                                                                                                    |
| <b>₽</b> ₿                                                                                                    |
| ę                                                                                                    |
| <b>*</b> +                                                                                                    |
| сомр                                                                                                    |
| i                                                                                                    |
| 1                                                                                                    |
| 4                                                                                                    |
| Ż                                                                                                    |
| <ul> <li>▲</li> <li>♦</li> <li>♦</li> <li></li> <li></li> <li< th=""></li<></ul> |

En este apartado se encuentra la información sobre trazabilidad animal o vegetal, cero deforestaciones o códex alimentario.

| Crear recurso                           | Al dar clic en "Crea<br>plataforma. | ar recurso" se registra un nuevo recurso a la                |
|-----------------------------------------|-------------------------------------|--------------------------------------------------------------|
| <ul> <li> <ul> <li></li></ul></li></ul> |                                     | Estas son las acciones que facilitarán su<br>administración. |

En esta acción del icono del ojo, se puede acceder a una vista detallada del documento.

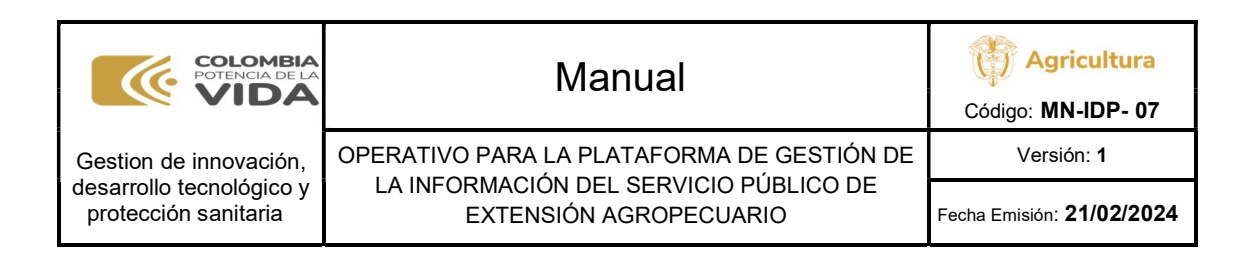

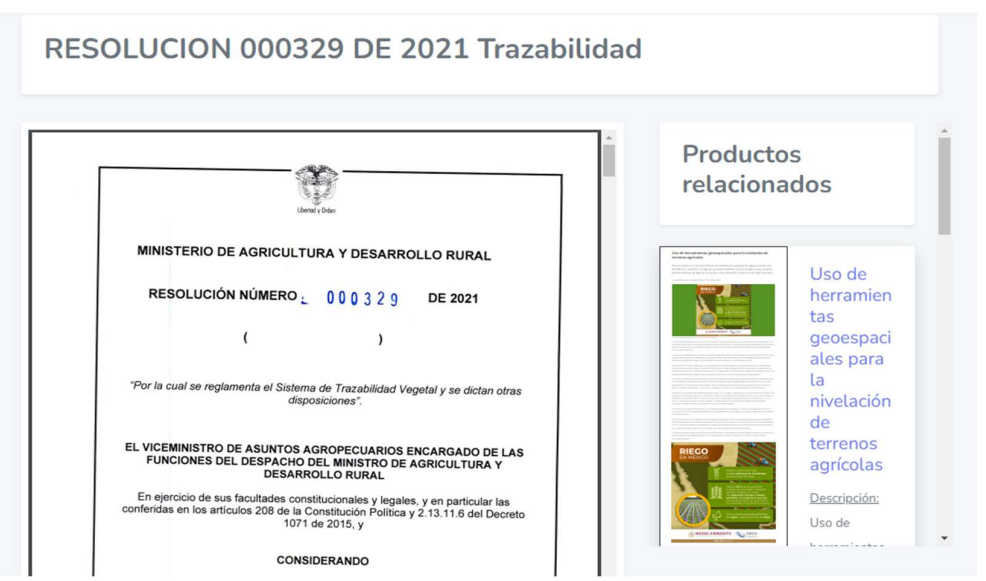

En la vista detallada, se encuentra una mejor forma de lectura del documento, a su lado derecho se puede ver algunos documentos relacionados, también al final del documento se puede encontrar su título, descripción y las palabras claves, debajo de esto se puede encontrar también un botón de descarga del documento.

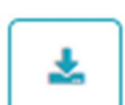

En esta acción del icono de descarga, se puede descargar rápidamente el documento en formato pdf.

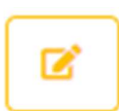

En esta acción del icono de descarga, se puede acceder a la edición de los datos del documento registrado en la plataforma.

Aquí se puede editar el título del documento, el tipo al que pertenece el documento, las palabras claves que se deseen agregar, el resumen del documento, las opciones para permitir ser descargado o no, y si se desea que sea abierto o cerrado, también se puede elegir el tipo de archivo que se desea subir ya sea pdf, video o audio.

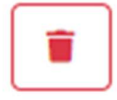

En esta acción del icono de basura, se puede borrar el documento registrado en la plataforma.

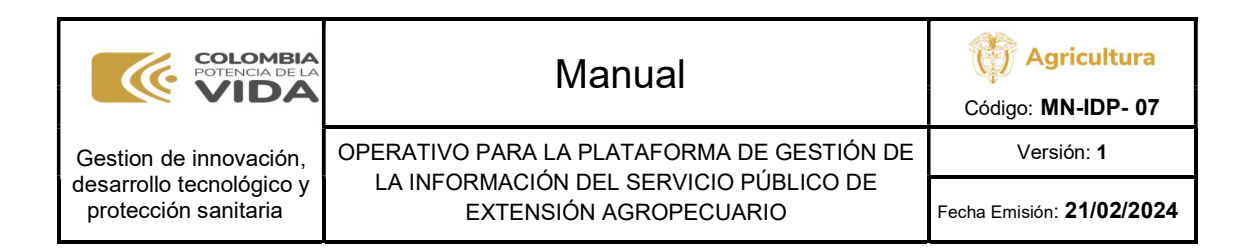

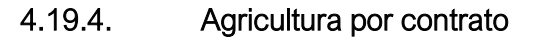

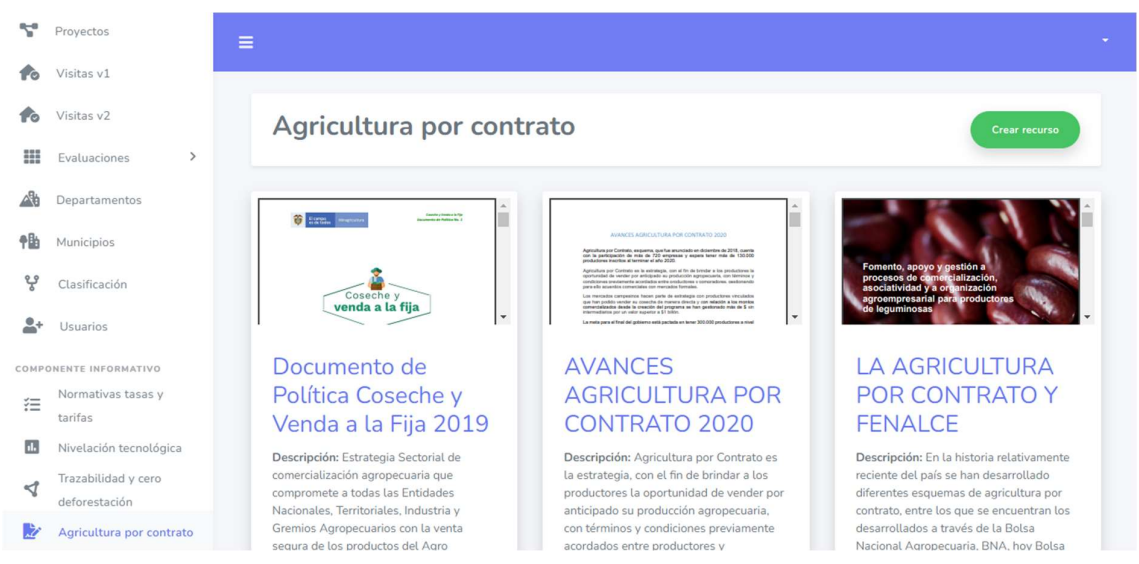

En este apartado se encuentra la información sobre la agricultura por contrato.

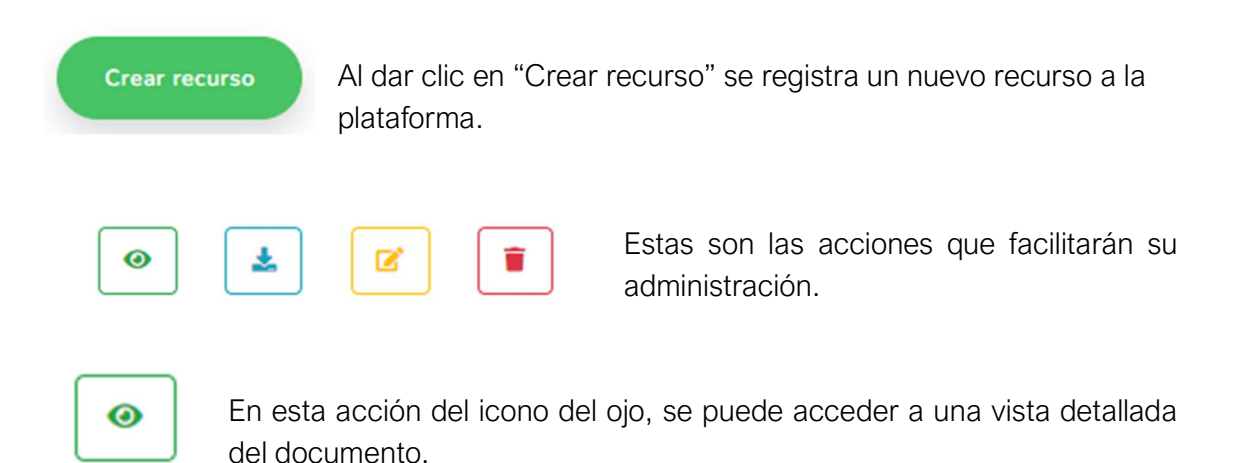

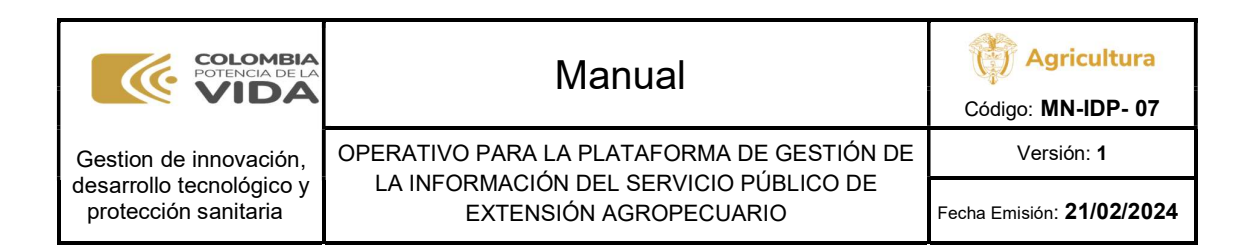

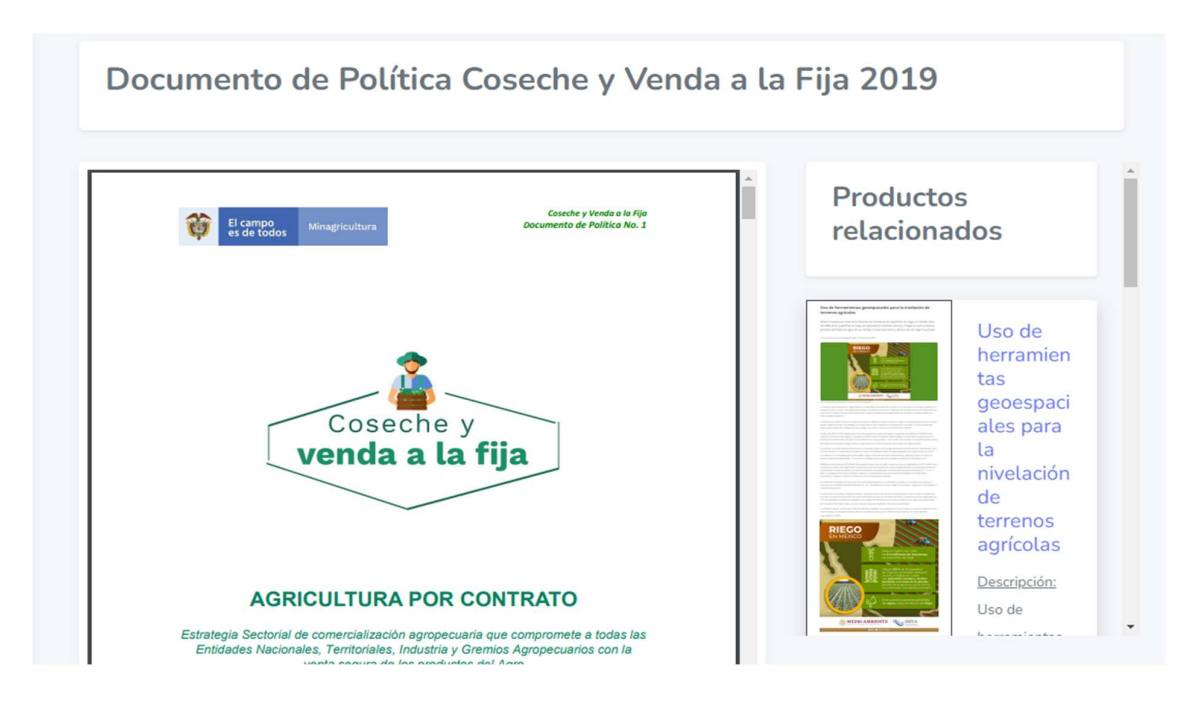

En la vista detallada, se encuentra una mejor forma de lectura del documento, a su lado derecho se puede ver algunos documentos relacionados, también al final del documento se puede encontrar su título, descripción y las palabras claves, debajo de esto se puede encontrar también un botón de descarga del documento.

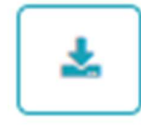

En esta acción del icono de descarga, se puede descargar rápidamente el documento en formato pdf.

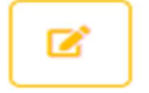

En esta acción del icono de descarga, se puede acceder a la edición de los datos del documento registrado en la plataforma.

| POTENCIA DE LA                                     | Manual                                                                            |
|----------------------------------------------------|-----------------------------------------------------------------------------------|
| Gestion de innovación,<br>desarrollo tecnológico y | OPERATIVO PARA LA PLATAFORMA DE GESTIÓN<br>LA INFORMACIÓN DEL SERVICIO PÚBLICO DE |

protección sanitaria

LA INFORMACIÓN DEL SERVICIO PÚBLICO DE EXTENSIÓN AGROPECUARIO

DE

Agricultura

| Documento de Política Cosec                                                                                                    | he y Venda a la Fija 2019                                                               |                                                                                               |
|----------------------------------------------------------------------------------------------------|-----------------------------------------------------------------------------------------|-----------------------------------------------------------------------------------------------|
| ipo:                                                                                                    |                                                                                         |                                                                                               |
| Agricultura por contrato                                                                                                    |                                                                                         | ~                                                                                             |
|                                                                                                    |                                                                                         |                                                                                               |
| alabras clave:                                                                                                    |                                                                                         |                                                                                               |
|                                                                                                    |                                                                                         |                                                                                               |
| Resumen:                                                                                                    |                                                                                         |                                                                                               |
| Estrategia Sectorial de comer                                                                                                    | cialización agropecuaria que comprom                                                    | ete a todas las Entidades Nacionales, Territoriales, Industria y Gremios Agropecuarios con la |
| èe puede descargar:                                                                                                    | Publico:                                                                                |                                                                                               |
| Si O No                                                                                                    | Abierto O Cerrado                                                                       |                                                                                               |
|                                                                                                    |                                                                                         |                                                                                               |
|                                                                                                    |                                                                                         |                                                                                               |
| Editar multimed                                                                                                    | ia                                                                                      |                                                                                               |
| Editar multimed                                                                                                    | ia                                                                                      | 404   NOT FOUND                                                                               |
| Editar multimed<br>Se puede cambiar la multime<br>documento o tipo de archivo.                                                                                                    | ia<br>Idia del producto, por otro                                                       | 404   NOT FOUND                                                                               |
| Editar multimed<br>Se puede cambiar la multime<br>documento o tipo de archivo.                                                                                                    | ia<br>sdia del producto, por otro                                                       | 404   NOT FOUND                                                                               |
| Editar multimed<br>Se puede cambiar la multime<br>documento o tipo de archivo.                                                                                                    | ia<br>sdia del producto, por otro<br>aciendo click en el siguiente                      | 404   NOT FOUND                                                                               |
| Editar multimed<br>Se puede cambiar la multime<br>documento o tipo de archivo.<br>Selecione el nuevo archivo ha<br>boton.                                                                     | ia<br>sdia del producto, por otro<br>aciendo click en el siguiente                      | 404   NOT FOUND                                                                               |
| Editar multimed<br>Se puede cambiar la multime<br>documento o tipo de archivo.<br>Selecione el nuevo archivo hu<br>boton.                                                                     | ia<br>edia del producto, por otro<br>aciendo click en el siguiente                      | 404   NOT FOUND                                                                               |
| Editar multimed<br>Se puede cambiar la multime<br>documento o tipo de archivo.<br>Selecione el nuevo archivo hu<br>boton.                                                                     | ia<br>edia del producto, por otro<br>aciendo click en el siguiente                      | 404   NOT FOUND                                                                               |
| Editar multimed<br>Se puede cambiar la multime<br>documento o tipo de archivo.<br>Selecione el nuevo archivo hu<br>boton.                                                                     | ia<br>edia del producto, por otro<br>aciendo click en el siguiente                      | 404   NOT FOUND                                                                               |
| Editar multimed<br>Se puede cambiar la multime<br>documento o tipo de archivo.<br>Selecione el nuevo archivo hu<br>boton.                                                                     | ia<br>edia del producto, por otro<br>nciendo click en el siguiente<br>ros seleccionados | 404   NOT FOUND                                                                               |
| Editar multimed<br>Se puede cambiar la multime<br>documento o tipo de archivo.<br>Selecione el nuevo archivo hu<br>boton.<br>Actualizar archivo multimedia:<br>Seleccionar archivo Sin archiv | ia<br>edia del producto, por otro<br>aciendo click en el siguiente<br>ros seleccionados | 404 NOT FOUND                                                                                 |

Aquí se puede editar el título del documento, el tipo al que pertenece el documento, las palabras claves que se deseen agregar, el resumen del documento, las opciones para permitir ser descargado o no, y si se desea que sea abierto o cerrado, también se puede elegir el tipo de archivo que se desea subir ya sea pdf, video o audio.

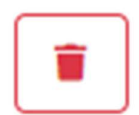

En esta acción del icono de basura, se puede borrar el documento registrado en la plataforma.

| COLOMBIA<br>POTENCIA DE LA<br>VIDA               | Manual                                                           | Código: MN-IDP- 07               |
|--------------------------------------------------|------------------------------------------------------------------|----------------------------------|
| Gestion de innovación,                           | OPERATIVO PARA LA PLATAFORMA DE GESTIÓN DE                       | Versión: <b>1</b>                |
| desarrollo tecnológico y<br>protección sanitaria | LA INFORMACION DEL SERVICIO PUBLICO DE<br>EXTENSIÓN AGROPECUARIO | Fecha Emisión: <b>21/02/2024</b> |

# 5. Manual de usuario y de operaciones de la aplicación web

# 5.1. Registro e Inicio de sesión

Como se menciono en el numeral 4, para el caso de la aplicación, se presentan las dos opciones, la de registro se refiere a aquel usuario del servicio público de extensión agropecuaria descarga e instala la aplicación en su teléfono móvil Android para generar el autoregistro, o cuando personal de las secretarías de agricultura o EPSEA registran usuarios sin haber iniciado sesión dentro de la plataforma (cuando se utiliza esta metodología, el registro no será asignado a un rol de usuario especifico.); la segunda opción se realiza cuando se inicia sesión a un rol asignado (alcaldía, Gobernación, EPSEA, Extensionista).

# 5.1.1. Proceso de registro

Cuando el usuario ingresa a la aplicación "El Campo Innova", se podrá evidenciar la imagen de inicio de sesión.

El usuario debe registrarse por única vez ingresando a la opción de "Registrarse" y será dirigido al formulario de registro donde se debe llenar con los datos solicitados por la aplicación web.

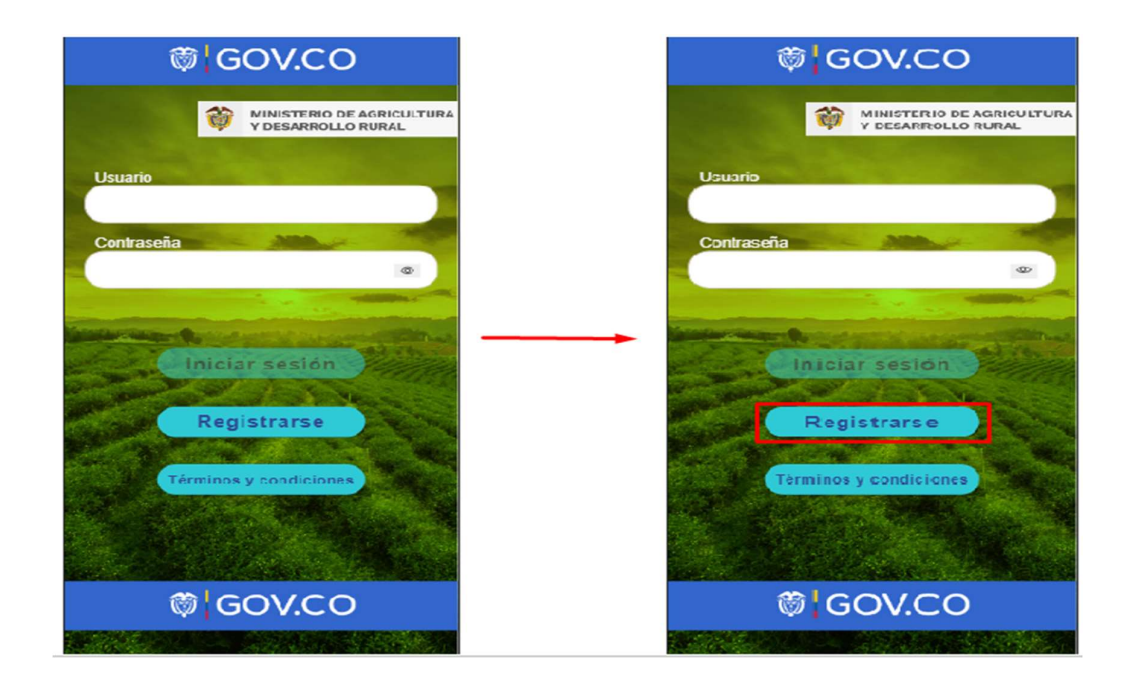

| POTENCIA DE LA<br>VIDA                                                     | Manual                                                           | Código: MN-IDP- 07               |
|----------------------------------------------------------------------------|------------------------------------------------------------------|----------------------------------|
| Gestion de innovación,                                                     | OPERATIVO PARA LA PLATAFORMA DE GESTIÓN DE                       | Versión: <b>1</b>                |
| Gestion de innovación,<br>desarrollo tecnológico y<br>protección sanitaria | LA INFORMACION DEL SERVICIO PUBLICO DE<br>EXTENSIÓN AGROPECUARIO | Fecha Emisión: <b>21/02/2024</b> |

Registro del Usuario

Una vez que el usuario se encuentre en el formulario de registro, este evidenciará las siguientes sesiones:

- Información personal
- Información del predio
- Actividad productiva

Se debe diligenciar cada uno de los campos de las sesiones anteriormente descritas, sin dejar ningún campo en blanco, de lo contrario no se podrá registrar con el usuario en la plataforma.

Cuando se diligencie todo el formulario, procede con el último paso de guardar el registro, seleccionando la opción "Registrar" en el botón inferior.

| =      El Campo     Innova                                                                                                    |                                                                                                    |         |
|----------------------------------------------------------------------------------------------------|----------------------------------------------------------------------------------------------------|---------|
| INFORMACIÓN PERSONAL INFORMACION DE<br>comunar consejos monicipales 7 Cinic, / conines de<br>planeación / consejos comunitarios / Otros<br>Si            | ACION DEL PREDIO ACTIVIDAD PRODUCTIV<br>para el desarrolio de SIN SINEETRA productado?<br>Si                              | VA<br>T |
| 37. ¿Conoce y/o gestiona planes, programas o<br>proyectos para beneficiar a su comunidad?<br>Si *                                                        | 68. ¿Dónde vende la mayoría de sus productos?<br>Plazas de mercado, intermediarios,<br>Empresas                           | •       |
| 38. ¿Ha solicitado algún crédito o préstamo para sus<br>actividades productivas?<br>Si                                                                   | 70. ¿Para el desarrollo de su actividad productiva<br>requiere contratar mano de obra?<br>Mano de obra no calificada      | *       |
| 39. ¿Es usted usuario/usuaria de algún<br>programa/fondo de los citados a continuación?<br>Gremial, Cooperativa, Fondos rotatorios de la マ<br>asociación | 71. ¿Cuál fue la última vez que recibió asistencia<br>técnica?<br>01/02/2023                                              | •       |
| 40.¿Es usted usuario/usuaria de las siguientes lineas<br>especiales de crédito para el sector agropecuario?                                              | Manojo do Luttivo, Manojo do plagao y<br>enfermedades, Manojo do suelos y aguas                                           | ÷       |
| LEC-A toda máquina e infraestructura, LEC-<br>Compra de tierras de uso agropecuario, LEC-                                                                | 73. ¿Con qué frecuencia recibió asistencia técnica?<br>Entre 16 y 30 días                                                 | Ŧ       |
| 41.¿Se encuentra interesado en recibir oferta<br>institucional del ministerio de agricultura?                                                            | 74 ¿Ouien le brindó asistencia técnica?<br>Asociación                                                                     | Ŧ       |
| Scloccione la ubicación de ou prodio:<br>Recuerda que si no seleccionas la ubicación del predio, sera<br>larar automaticamente                           | 75. ¿Actualmente es usted usuario/usuaria de algún<br>servicio de asistencia técnica y/o extensión<br>agropecuaria?<br>Si | ÷       |
| SELECCIONAR                                                                                                    | 76. ¿Como ha recibido asistencia técnica?<br>Presencial                                                                   | Ŧ       |
| CONTINUAR                                                                                                    | REGISTRAR                                                                                                    |         |

# 5.1.2. Inicio de sesión

Para el ingreso a la aplicación es necesario digitar en el campo usuario el correo electrónico y en el campo de contraseña la establecida para el ingreso, del mismo modo en el que fue descrito para el aplicativo web, la registrada en el formulario de registro.

Finalmente se selecciona la opción de iniciar sesión como nos muestra la imagen.

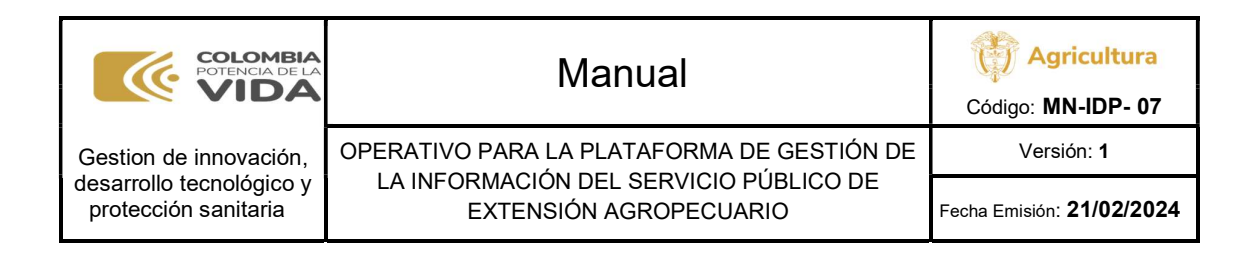

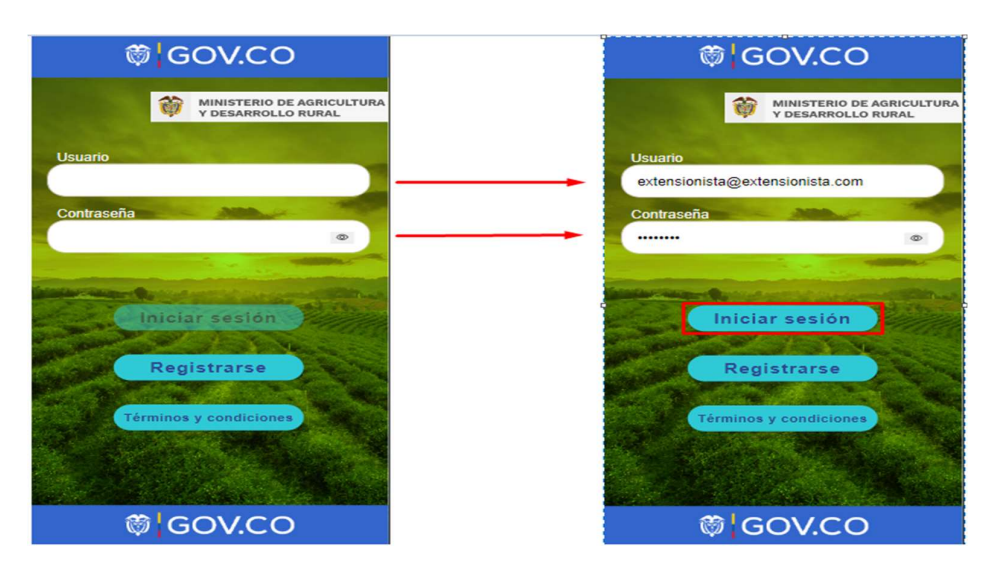

# 5.2. Componente informativo

Después de que el usuario se haya registrado satisfactoriamente, éste automáticamente es dirigido a la pantalla de inicio, cómo se muestra en la siguiente imagen.

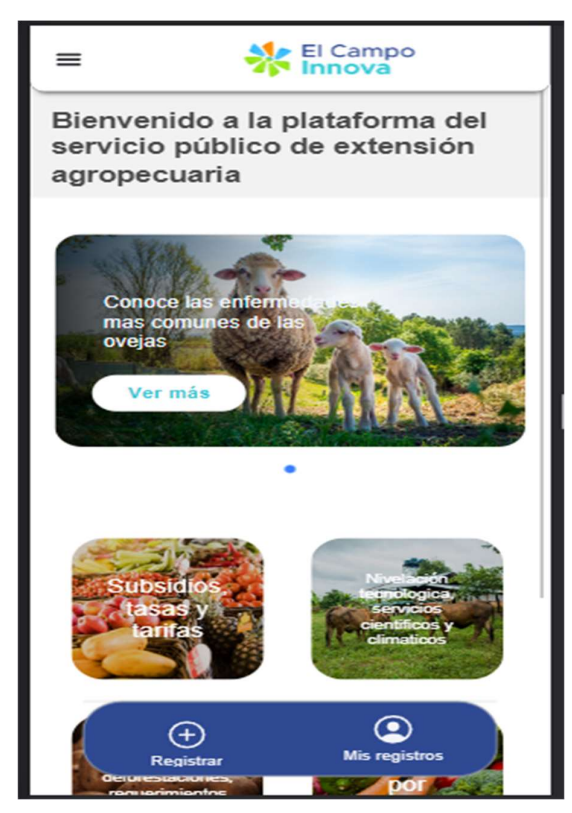

pantalla de inicio.

Página 1 de 46

| COLOMBIA<br>POTENCIA DE LA<br>VIDA               | Manual                                                           | Código: MN-IDP- 07               |
|--------------------------------------------------|------------------------------------------------------------------|----------------------------------|
| Gestion de innovación,                           | OPERATIVO PARA LA PLATAFORMA DE GESTIÓN DE                       | Versión: <b>1</b>                |
| desarrollo tecnológico y<br>protección sanitaria | LA INFORMACION DEL SERVICIO PUBLICO DE<br>EXTENSIÓN AGROPECUARIO | Fecha Emisión: <b>21/02/2024</b> |

Para los usuarios con el rol de extensionista, existe la opción de registrar productores en el SPEA y posteriormente ver los registros. Incluso se permite el registro de productores sin conexión a internet.

Para visualizar los registros, la opción registrar conduce al formulario donde se registran los productores, y la opción de mis registros permite al extensionista ver todos los productores que tiene registrados en la aplicación móvil.

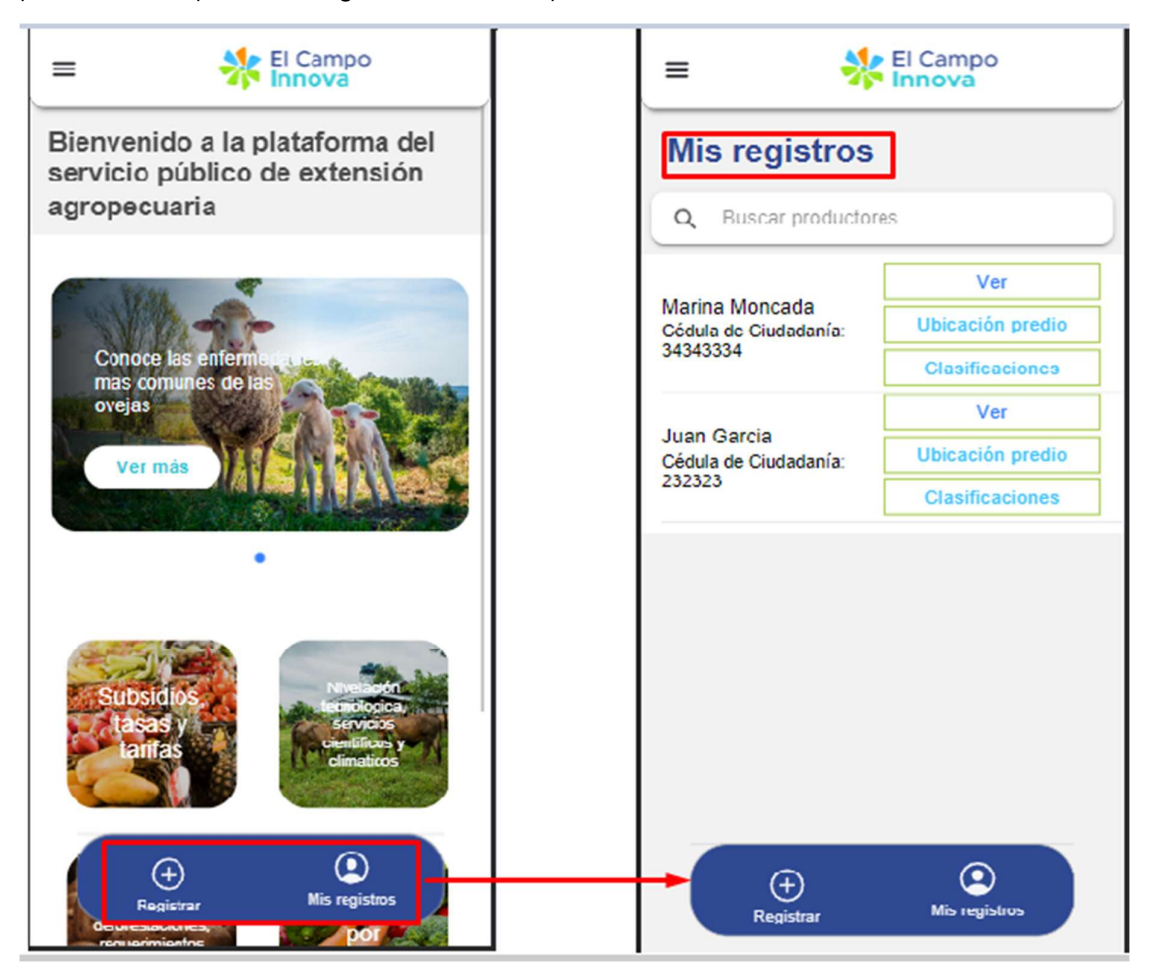

# 5.2.1. Categorías

Cuando el rol extensionista, ingresa a la pantalla principal, se evidencia las siguientes categorías para ver información, únicamente módulos informativos:

- a) Subsidios, tasas y tarifas.
- b) Nivelación tecnológica, servicios científicos y climáticos.
- c) Trazabilidad y acuerdo cero deforestaciones, requerimientos Codex alimenticio.

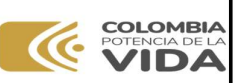

Agricultura

Código: MN-IDP- 07 Versión: 1

Gestion de innovación, desarrollo tecnológico y protección sanitaria OPERATIVO PARA LA PLATAFORMA DE GESTIÓN DE LA INFORMACIÓN DEL SERVICIO PÚBLICO DE EXTENSIÓN AGROPECUARIO

Manual

Fecha Emisión: **21/02/2024** 

d) Agricultura por contrato.

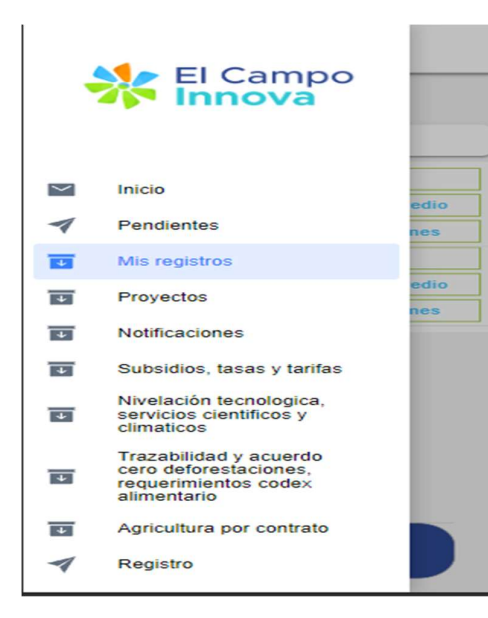

El usuario puede observar también estas categorías, en un menú lateral que se encuentra en la parte superior izquierda de la aplicación móvil, tal y cómo nos indica la siguiente imagen.

Para el usuario extensionista también tenemos las opciones de pendientes, mis registros, proyectos, notificaciones y por último la opción para registrar otro productor.

Cuando el usuario selecciona alguna de estas categorías, se puede observar una serie de componentes que contienen información sobre la misma categoría, en la cual el usuario puede leer, ver vídeos y escuchar los audios.

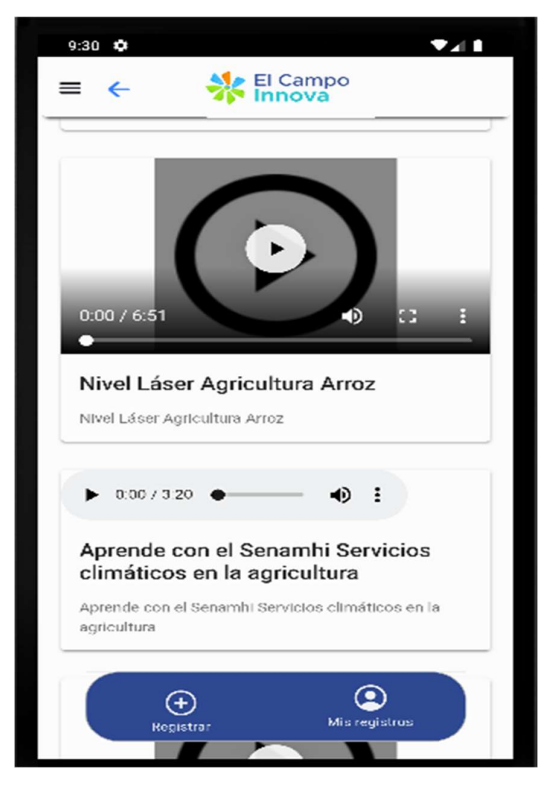

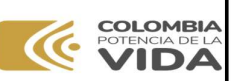

# Manual

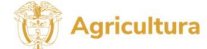

Código: MN-IDP- 07 Versión: 1

Gestion de innovación, desarrollo tecnológico y protección sanitaria OPERATIVO PARA LA PLATAFORMA DE GESTIÓN DE LA INFORMACIÓN DEL SERVICIO PÚBLICO DE EXTENSIÓN AGROPECUARIO

Fecha Emisión: **21/02/2024** 

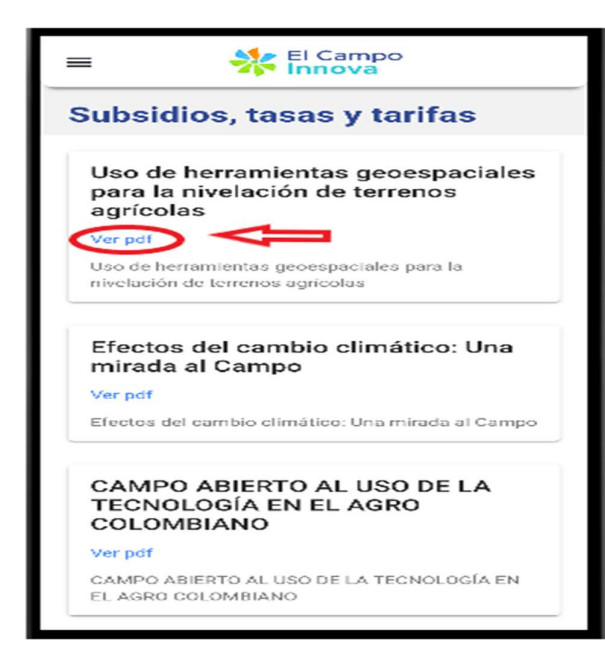

Si el usuario desea leer los documentos de las categorías, debe seleccionar la opción "ver pdf" y será dirigido al documento pdf donde puede leer todo el componente informativo.

# 5.3. Gestión Productores

Cuando el usuario selecciona la opción de mis registros, éste lo lleva a una pantalla donde está el listado de todos los productores que el extensionista ha registrado, así mismo, verá que al lado de cada productor hay unas acciones las cuales puede utilizar con diferentes fines como lo son: ver, y/o editar un productor y ubicación del productor, además de crear clasificaciones.

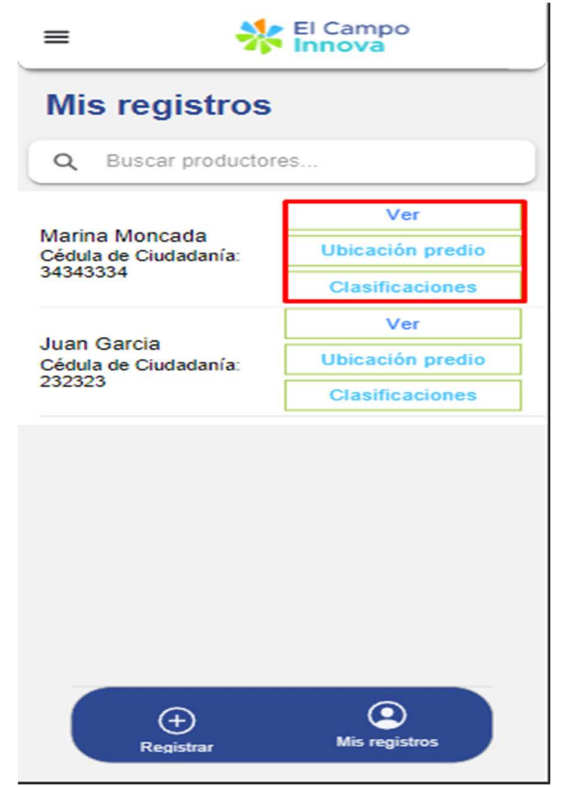

| POTENCIA DE LA<br>VIDA                           | Manual                                                           | Código: MN-IDP- 07               |
|--------------------------------------------------|------------------------------------------------------------------|----------------------------------|
| Gestion de innovación,                           | OPERATIVO PARA LA PLATAFORMA DE GESTIÓN DE                       | Versión: <b>1</b>                |
| desarrollo tecnológico y<br>protección sanitaria | LA INFORMACION DEL SERVICIO PUBLICO DE<br>EXTENSIÓN AGROPECUARIO | Fecha Emisión: <b>21/02/2024</b> |

#### 5.3.1. Actualizar productores

En el caso de que sea necesario editar un productor, el usuario podrá seleccionar la opción "ver" para que le muestre los datos del productor y poder actualizar los campos que sean necesarios y nuevamente seleccionar la opción de guardar para que se actualicen los datos del usuario.

| *       | El Campo<br>Innova                  | =                                                |            |
|---------|-------------------------------------|--------------------------------------------------|------------|
| gistros |                                     | INFORMACIÓN PERSONAL INFOR                       | MACION DE  |
| or      | es                                  | 1. Primer nombre<br>Marina                       |            |
|         | Ver                                 | 2. Segundo nombre<br>Moncada                     |            |
|         | Ubicación predio                    | 3. Primer apellido<br>Moncada                    |            |
|         | Ver                                 | 4. Segundo apellido<br>Parra                     |            |
|         | Ubicación predio<br>Clasificaciones | 5. Fecha de nacimiento<br>08/03/2023             |            |
|         |                                     | 6. Tipo de documento Cédula d<br>Ciudadar        | e<br>nía - |
|         |                                     | 7. Número de documento<br>34343334               |            |
|         |                                     | 8. ¿Cual es su sexo de nacimiento?<br>Masculino  | -          |
|         |                                     | 9. ¿Padece usted de algun tipo de discapac<br>Si | idad?      |
|         |                                     | 10. ¿Cual?<br>Discapacidad Sensorial             | *          |
| ļ       |                                     | 11. ¿Cuál es su grado de escolaridad y nive      | 4          |

# 5.3.2. Ubicar Productores

Para que el usuario pueda observar la ubicación de los productores, se debe seleccionar la opción "ubicación" y allí puede ver la dirección del productor; como se muestra a continuación.

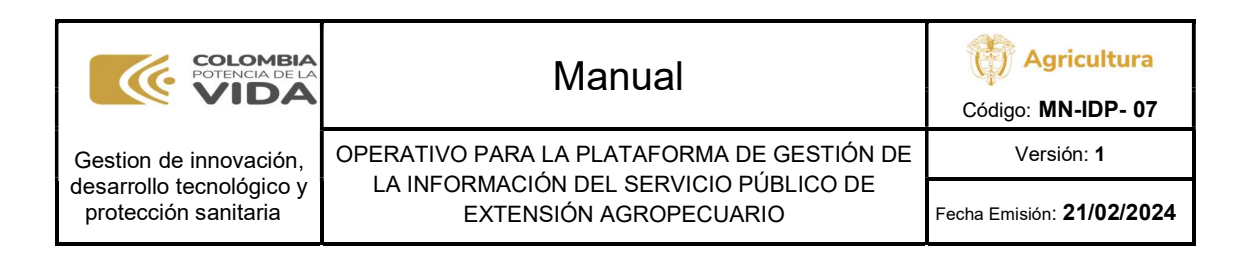

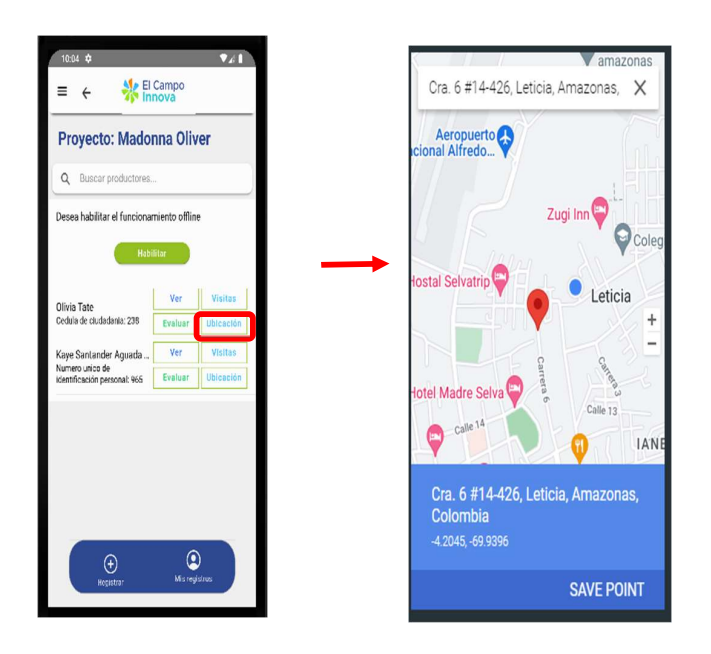

# 5.3.3. Buscar productores

Cuando el usuario no encuentra en el listado el nombre del productor, se puede consultar en la parte superior de la barra de búsqueda, escribiendo el nombre que desea ubicar y este mostrará entre las primeras opciones.

| 12:23                                                               | <b>▼</b> 211                     | 12:28 🌣 🔍 🗸 🗎                                                                       |
|---------------------------------------------------------------------|----------------------------------|-------------------------------------------------------------------------------------|
| ≡ ← 👯                                                               | l Campo<br>nnova                 | = - Il Campo                                                                        |
| Proyecto: Proye                                                     | ecto citricos                    | Proyecto: Proyecto citricos                                                         |
| Q Buscar productore                                                 | S                                |                                                                                     |
| Desea habilitar el funcionamiento offline<br>Habilitar<br>Habilitar |                                  | Desea habilitar el funcionamiento offline<br>Habilitar                              |
| Hernando Pérez<br>Cédula de Ciudadania:<br>123455/890               | Ver Visitas<br>Evaluar Ubicación | Hernando Pérez Ver Visitas<br>Cédula de Cuidadania:<br>1234567890 Evaluar Ubicación |
| Juan Aguirre<br>Cédula de Ciudadania:<br>1002344578                 | Ver Visitas<br>Evaluar Ubicación | ecestrar Explained                                                                  |
| Camilo Hidalgo<br>Cédula de Cludadania:<br>1002567893               | Ver Visitas<br>Evaluar Ubicación | > hernando   Hernando's<br>1 2 3 4 5 6 7 8 9 0                                      |
| (+)<br>Kopistrar                                                    | e<br>Mis registrus               | qwertyuiop<br>asdfghjkl<br>☆zxcvbnm ⊗<br>?123,©                                     |

# 5.4. Gestión de proyectos

El usuario podrá ver los proyectos que se le asignan, seleccionando la opción "proyectos" en el menú lateral de la parte superior izquierda.

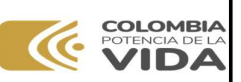

# Manual

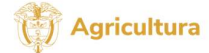

Código: **MN-IDP- 07** Versión: **1** 

Gestion de innovación, desarrollo tecnológico y protección sanitaria OPERATIVO PARA LA PLATAFORMA DE GESTIÓN DE LA INFORMACIÓN DEL SERVICIO PÚBLICO DE EXTENSIÓN AGROPECUARIO

Fecha Emisión: **21/02/2024** 

VER PRODUCTORES

VER PRODUCTORES

VER PRODUCTORES

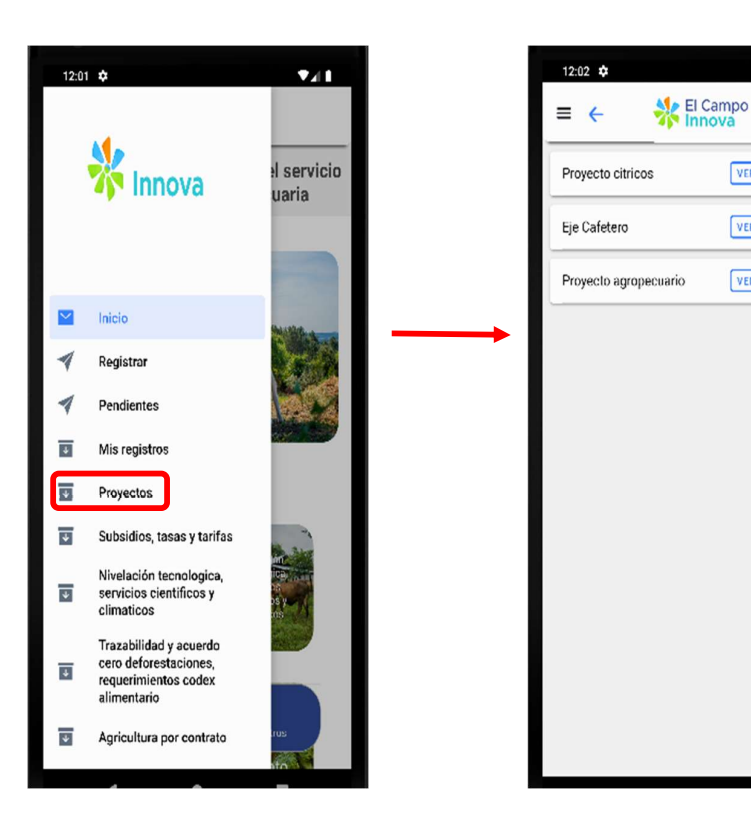

5.4.1. Ver proyectos

Después de que el usuario haya seleccionado la opción "proyectos", puede ver todos los proyectos asignados.

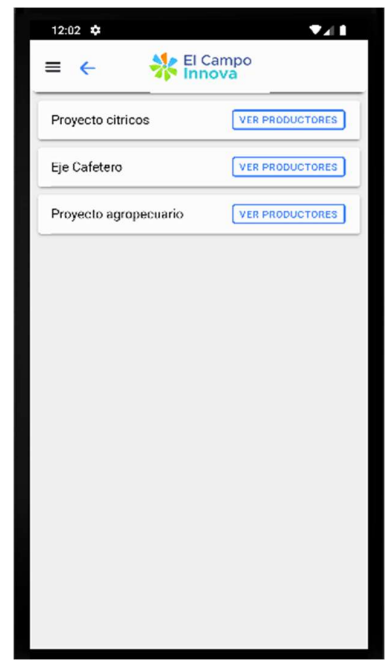

| POTENCIA DE LA<br>VIDA                           | Manual                                                           | <b>Agricultura</b><br>Código: <b>MN-IDP- 07</b> |
|--------------------------------------------------|------------------------------------------------------------------|-------------------------------------------------|
| Gestion de innovación,                           | OPERATIVO PARA LA PLATAFORMA DE GESTIÓN DE                       | Versión: <b>1</b>                               |
| desarrollo tecnológico y<br>protección sanitaria | LA INFORMACION DEL SERVICIO PUBLICO DE<br>EXTENSIÓN AGROPECUARIO | Fecha Emisión: <b>21/02/2024</b>                |

# 5.4.2. Ver productores

En la pantalla se visualiza la opción "ver productores", la cual, al abrir, nos llevará al listado de los productores que se encuentran asociados al proyecto.

| 1202 ♦ 🔹 🚺<br>≡ ← 🔆 El Campo |               | 12:23 ✿                                             | El Campo<br>Innova          | ▼⊿ I                 |
|------------------------------|---------------|-----------------------------------------------------|-----------------------------|----------------------|
| Proyecto citricos            |               | Proyecto: Proy                                      | ecto citri                  | cos                  |
| Eje Cafetero                 | $\rightarrow$ | Q Buscar productor                                  | es                          |                      |
| Proyecto agropecuario        |               | Desea habilitar el funcio                           | namiento offlin<br>abilitar | e                    |
|                              |               | Hernando Pérez                                      | Ver                         | Visitas              |
|                              |               | 1234567890                                          | Evaluar                     | Ubicación            |
|                              |               | Juan Aguirre<br>Cédula de Ciudadania:<br>1002344678 | Ver<br>Evaluar              | Visitas<br>Ubicación |
|                              |               | Camilo Hidalgo<br>Cédula de Ciudadania:             | Ver                         | Visitas              |
|                              |               | 1002567893                                          | Evaluar                     | Ubicación            |
|                              |               | egistrar                                            | Mis reg                     | istrus               |

Cuando el usuario ingresa a un proyecto, puede evidenciar la lista de los productores asociados en este proyecto, no obstante, también puede gestionar cada uno de éstos, de la misma manera que en la sección de mis registros.

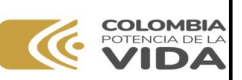

# Manual

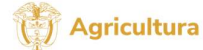

Código: MN-IDP- 07

Gestion de innovación, desarrollo tecnológico y protección sanitaria OPERATIVO PARA LA PLATAFORMA DE GESTIÓN DE LA INFORMACIÓN DEL SERVICIO PÚBLICO DE EXTENSIÓN AGROPECUARIO

El usuario puede crear visitas y evaluar al productor a través de los formularios, los cuales son necesarios para que la información quede bien registrada.

| 12:23 🌣                                               |                   | ▼21 B                |  |
|-------------------------------------------------------|-------------------|----------------------|--|
| ≡ ← 👫                                                 | El Campo<br>nnova |                      |  |
| Proyecto: Proy                                        | ecto citri        | cos                  |  |
| Q Buscar productore                                   | 95                |                      |  |
| Desea habilitar el funcior                            | namiento offline  | ÷                    |  |
| н                                                     | ıbilitar          |                      |  |
|                                                       |                   |                      |  |
| Hernando Pérez<br>Cédula de Ciudadania:<br>1234567890 | Ver<br>Evaluar    | Visitas<br>Ubicación |  |
| Juan Aguirre                                          | Ver               | Visitas              |  |
| Cédula de Ciudadania:<br>1002344578                   | Evaluar           | Ubicación            |  |
| Camilo Hidalgo                                        | Ver               | Visitas              |  |
| Cedula de Cludadania:<br>1002567893                   | Evaluar           | Ubicación            |  |
| ( <del>)</del>                                        |                   |                      |  |
| Kegistrar                                             | Mis regi          | stros                |  |
|                                                       |                   |                      |  |

# 5.5. Gestión de Visitas

El usuario puede crear una visita para el productor en la opción "visitas" que se encuentra en el registro de cada productor. Después de seleccionar esta opción, éste será dirigido a una pantalla donde podrá ver el listado de las visitas que tenga programadas con el productor, y también tiene la opción de crear una visita. El usuario debe tener en cuenta que existen unas pestañas de visitas pendientes y visitas finalizadas.

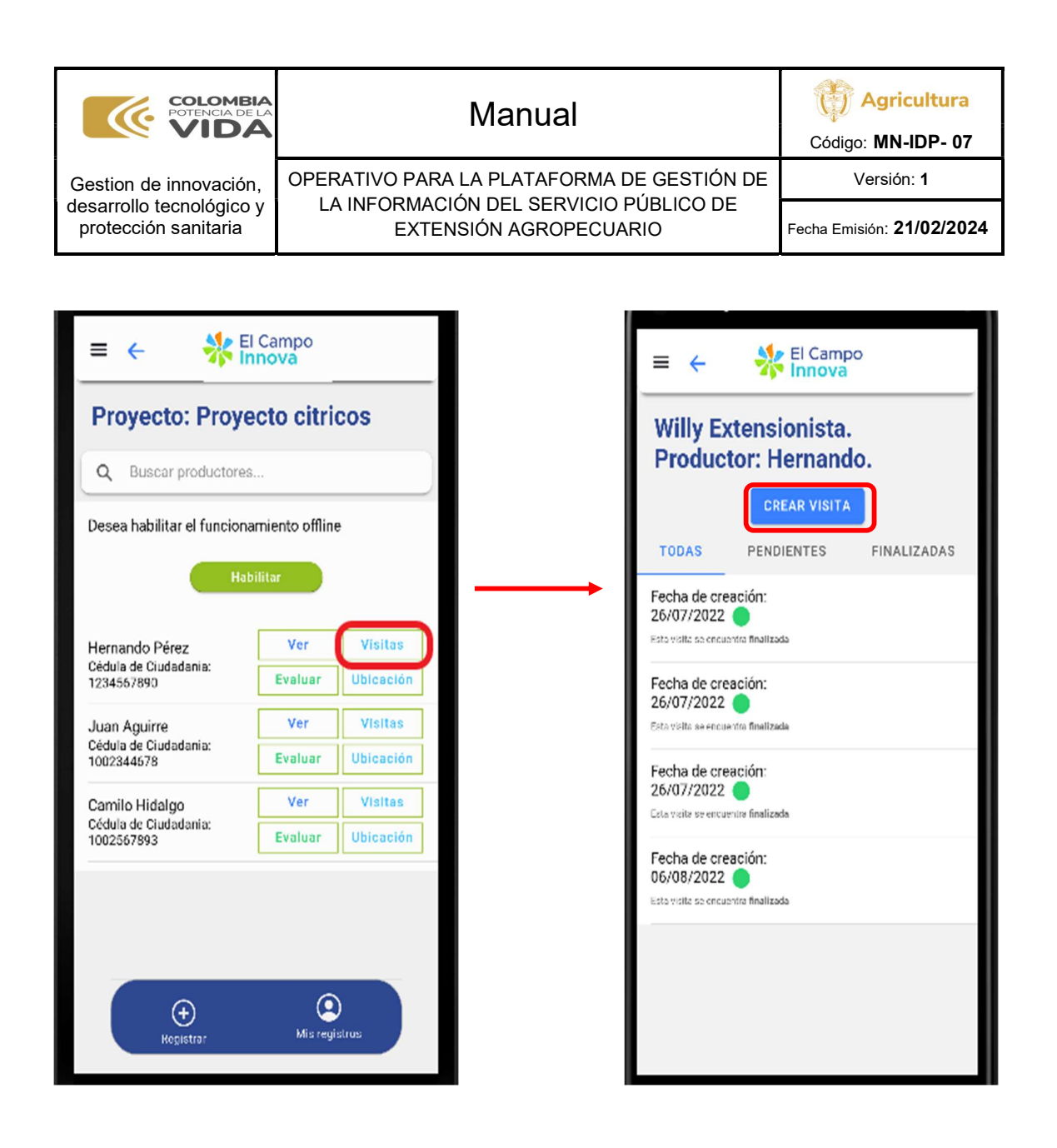

# 5.5.1. Crear visita

Para que el usuario pueda programar una visita para el productor, debe dirigirse a la parte superior en la opción "crear visita"; Cuando seleccione está opción será dirigido a un formulario de registro el cual se tiene que diligenciar en cada uno de los campos para que la información sea válida y seleccionar la opción de guardar para que se cree la visita.

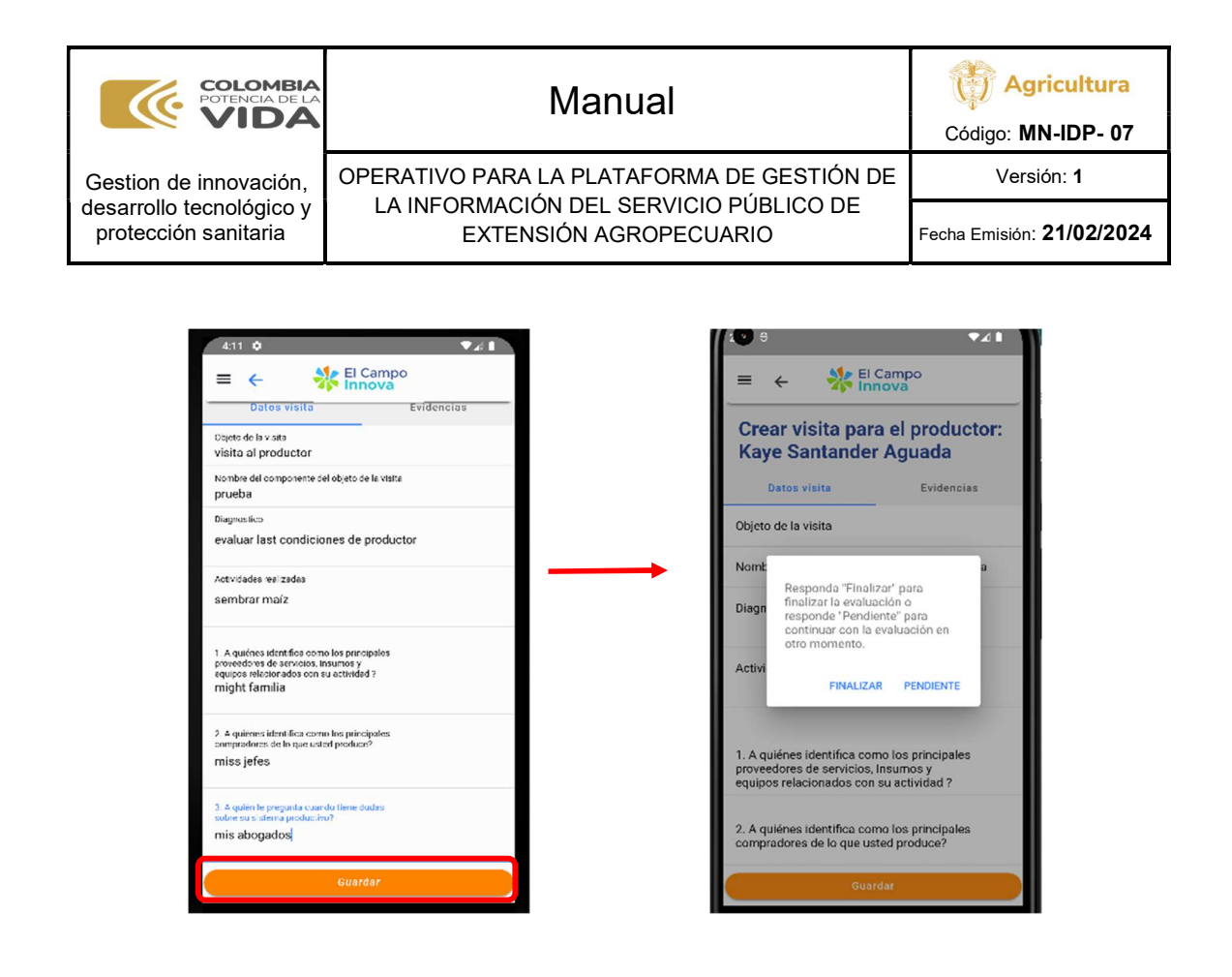

# 5.5.2. Visitas pendientes

Cuando el usuario presente un inconveniente y/o alguna inquietud para registrar el productor, este podrá programar la visita al productor y dejarla en el listado de pendientes. Una vez que el usuario extensionista finalice el formulario y seleccione la opción de guardar los datos, saldrá una ventana que le dará dos opciones, las cuales son de dejar el formulario como pendiente o finalizar el registro, en este caso el usuario selecciona el botón de pendiente para dejar la visita pendiente con el productor para que más adelante el usuario extensionista pueda finalizar la visita cuando ya tenga registrado correctamente al productor.

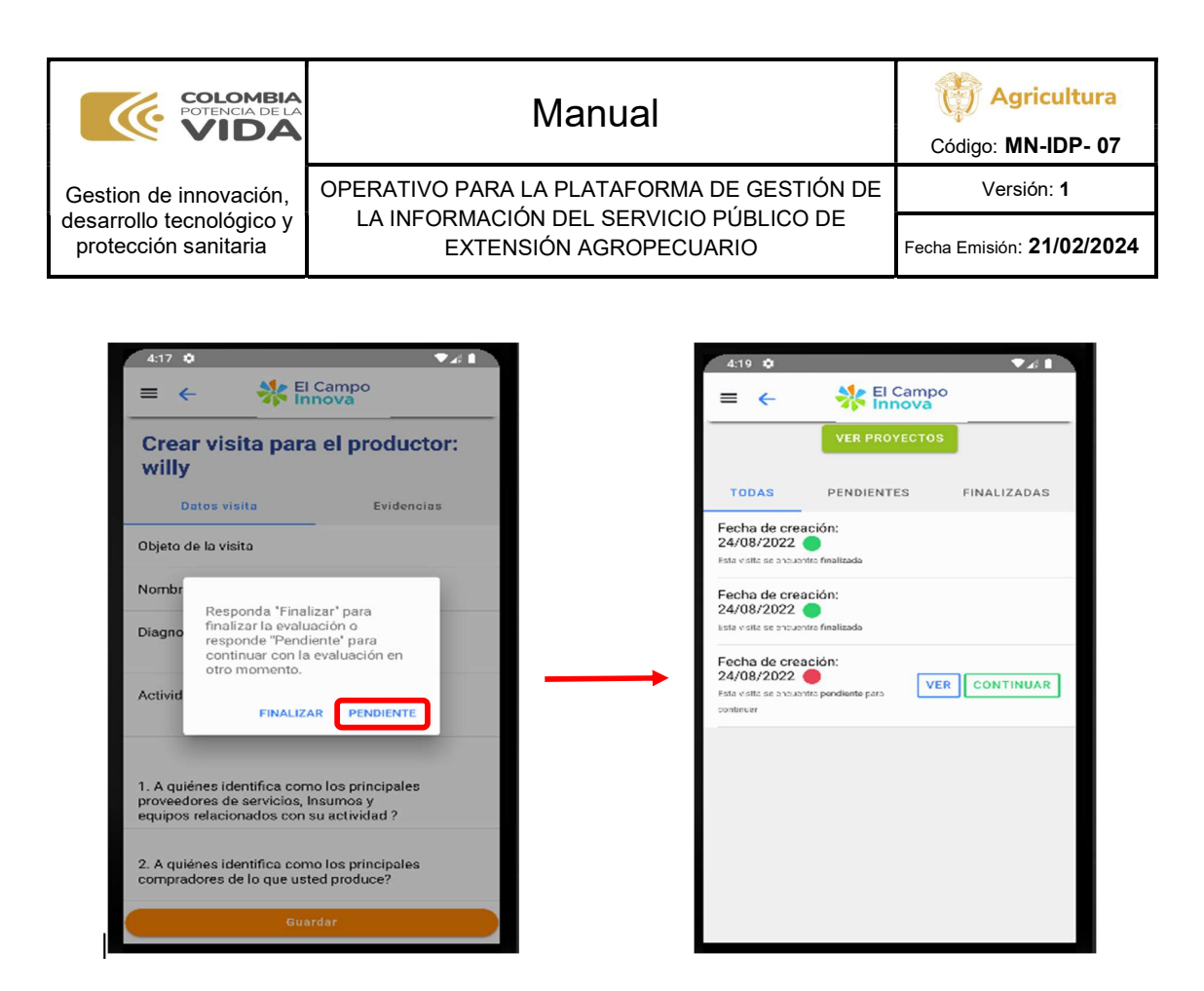

# 5.5.3. Finalizar visitas

Una vez que el usuario realiza el registro del usuario, este podrá finalizar la visita una vez que seleccione el botón de guardar, saldrá las opciones de "finalizar" y "pendiente", lo que hay que hacer es seleccionar la opción de finalizar y la visita quedará registrada satisfactoriamente para el productor.

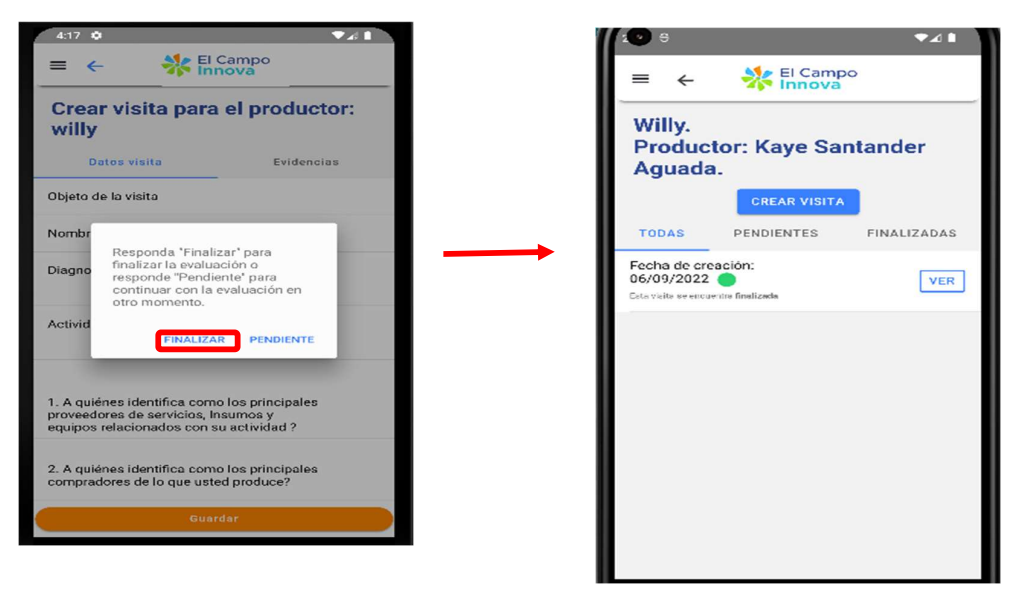

| POTENCIA DE LA<br>VIDA                           | Manual                                                           | Código: MN-IDP- 07               |
|--------------------------------------------------|------------------------------------------------------------------|----------------------------------|
| Gestion de innovación,                           | OPERATIVO PARA LA PLATAFORMA DE GESTIÓN DE                       | Versión: <b>1</b>                |
| desarrollo tecnológico y<br>protección sanitaria | LA INFORMACION DEL SERVICIO PUBLICO DE<br>EXTENSIÓN AGROPECUARIO | Fecha Emisión: <b>21/02/2024</b> |

Si en el caso de tener la visita pendiente, el usuario se dirige a la sección de pendientes, seleccionar la visita pendiente que nos redirecciona al formulario de registro de visita, terminar el registro del productor y guardar con la diferencia de que está vez se coloca la opción de finalizar para terminar la visita definitivamente.

| = - 🎎                                 | El Campo                         | 3:35 🗘                                   | ▼⊿ t                  |
|---------------------------------------|----------------------------------|------------------------------------------|-----------------------|
|                                       | nnova                            | = 🔆 🗄                                    | Campo<br>nova         |
| Proyecto: Proy                        | yecto citricos                   | 3                                        |                       |
| O Burney and aske                     |                                  | ¿Realiza un adecuado manejo de m<br>1    | alezas?               |
| Desea habilitar el funcio             | onamiento offline                | gRealiza un adecuado manejo nutri:<br>2  | ctonal animal/ve      |
| н                                     | abilitar                         | ζAdupiú el uso de baenas prácticas<br>3  | r agrícolas y/o p., 👻 |
| Hernondo Dároz                        | Ver Visitas                      | ¿Realiza prácticas ambientales de n<br>2 | manejo y consor       |
| Cédula de Ciudadania:<br>1234557890   | Evaluar Ubicación                | ∂Hace uso de las TIC como herram<br>1    | ienta para la tom 👻   |
| Juan Aguirre<br>Cédula de Ciudadania: | Ver Visitas                      | ⊘Realizo actividades de mitigación;<br>2 | y adaptación al c 👻   |
| 1002344678<br>Camilo Hidalgo          | Evaluar Ubicación<br>Ver Visitas | ¿Está cump rende la normatividad a<br>3  | imbiental?            |
| Cédula de Ciudadania:<br>1002567893   | Evaluar Ubicación                | ∂Busca nuevas estructuras de com<br>1    | ercialización de I    |
|                                       |                                  | Tiene conocimiento de formulación<br>3   | ry gestion de pro     |
|                                       |                                  | ¿Pertenece e alguna instancia de pa<br>1 | articipación mun      |
| ÷                                     | ٢                                | ⊰Esta en algun proceso de fortalect<br>2 | miento al trabajo     |
| Registrar                             | Mis registros                    | Gua                                      | rdar                  |

# 5.6. Evaluar productor

El usuario puede realizar una evaluación tanto a sus productores como a los usuarios extensionistas, esto para llevar un seguimiento de estos. Se debe seleccionar la opción "evaluar" que nos llevará a un formulario de evaluación en el cual se debe diligenciar todos los campos y seguidamente es necesario seleccionar la opción de "guardar" para completar el registro de evaluación.

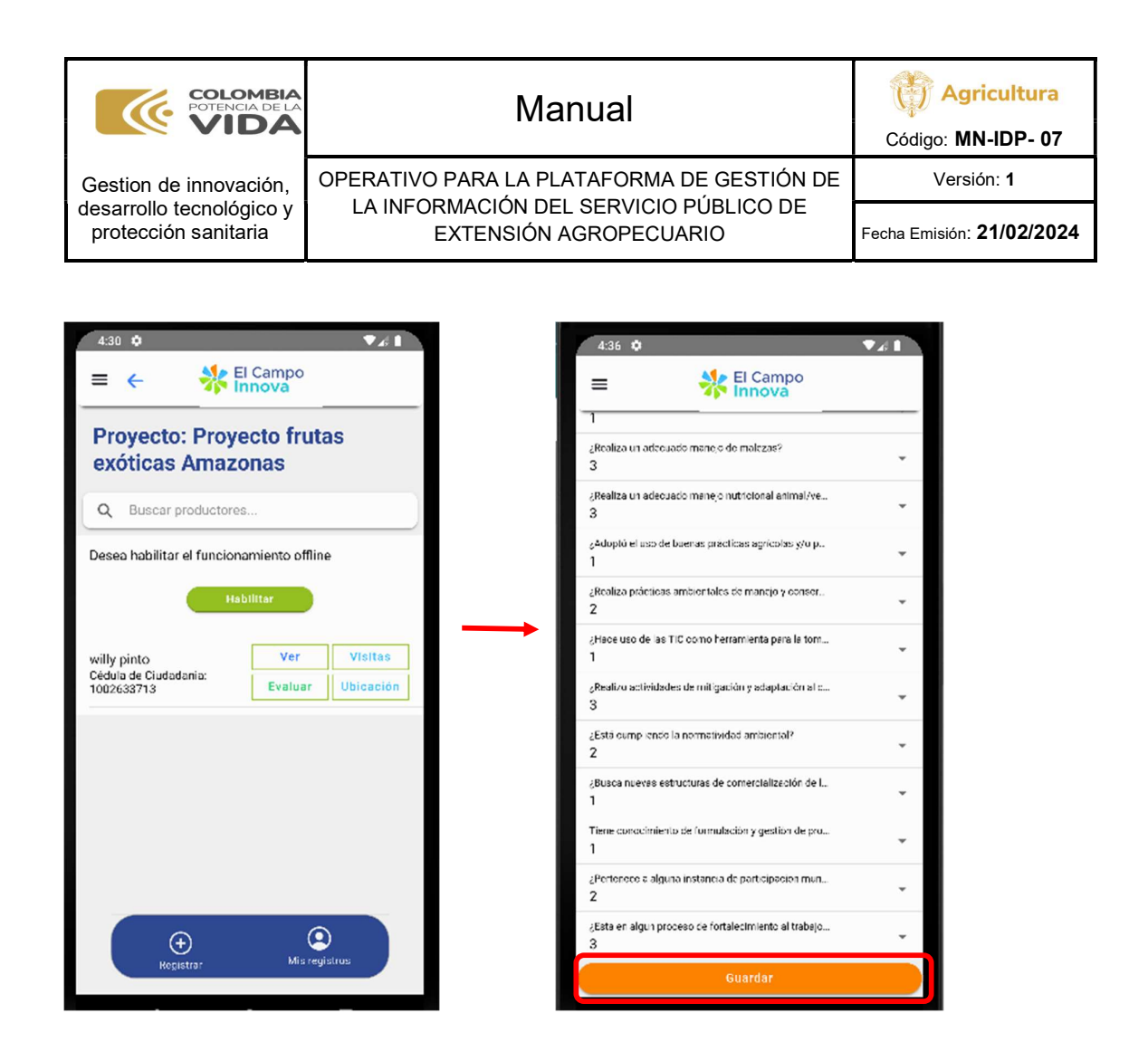

# 5.7. Modo offline del Extensionista

El usuario una vez que tiene diligenciado las visitas y la evaluación al productor, este puede subir los datos con el modo offline, la cual se realiza seleccionando la opción de habilitar y seleccionando los productores que desee cargar la información, y selecciona la opción de guardar datos para que los datos de los productores se suban a la plataforma web y queden grabados, sin embargo para que esta opción funcione es necesario tener una conexión a internet para que los datos se guarden correctamente.

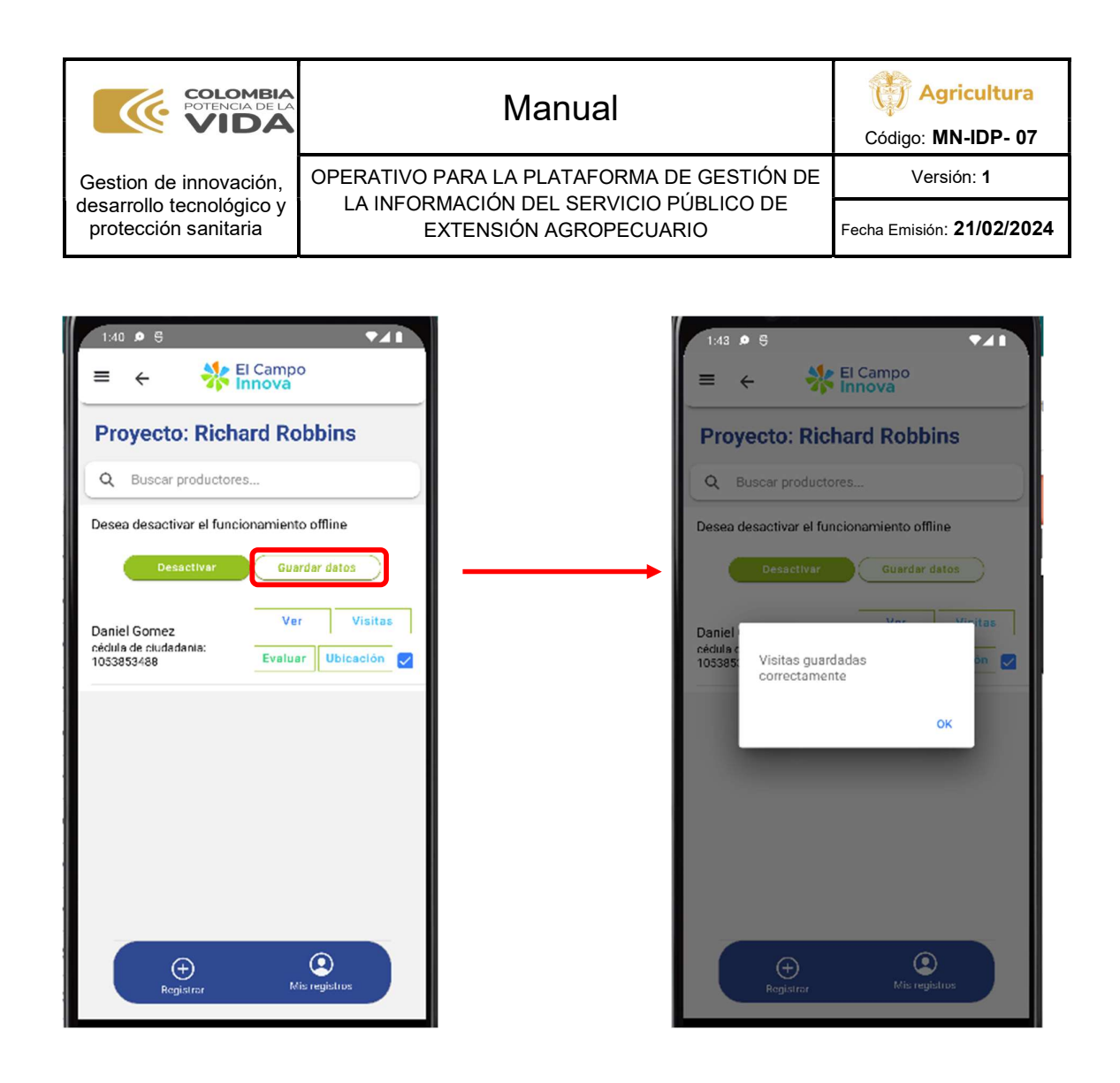

6. Historial de cambios

| Fecha      | Versión | Descripción                                                                                                    |
|------------|---------|----------------------------------------------------------------------------------------------------|
| 21/02/2024 | 1       | Creación manual operativo para la plataforma de gestión de la información del servicio público de extensión agropecuaria. |